# 40QQ VRF Rooftop Heat Recovery and Heat Pump Sizes: 036, 048, 060

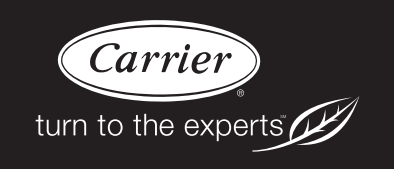

# Installation InstructionsTABLE OF CONTENTSSAFETY CONS

# SAFETY CONSIDERATIONS ..... 1 NOMENCLATURE ..... 2 CENTER OF GRAVITY ..... 5 RECOMMENDED SERVICE CLEARANCE ..... 6 ELECTRICAL DATA ..... 6 HORIZONTAL AND VERTICAL ECONOMISER X ACCESSORY INSTALLATION INSTRUCTIONS 13-29 CRHEATER ACCESSORY INSTALLATION FS BOX INSTALLATION INSTRUCTIONS .... 35-37 CONNECTOR SPECIFICATIONS OF P.C. BOARD ADVANCED CONTROL ..... 39 FUNCTION CODE (DN CODE) SETTING ..... 40 ELECTRIC HEATER CONTROL SETTING .... 41-42 TROUBLESHOOTING ..... 44 CHECK CODES AND PARTS TO BE CHECKED 45-47 WIRING DIAGRAMS ..... 48-49 STARTUP REPORT ..... 50

# SAFETY CONSIDERATIONS

Improper installation, adjustment, alteration, service, maintenance, or use can cause explosion, fire, electrical shock or other conditions that may cause personal injury or property damage. Consult a qualified installer, service agency, or your distributor or branch for information or assistance. The qualified installer or agency must use factory-authorized kits or accessories when modifying this product. Refer to the individual instructions packaged with the kits or accessories when installing.

Follow all safety codes. Wear safety glasses and work gloves. Use quenching cloths for brazing operations and have a fire extinguisher available. Read these instructions thoroughly, and follow all warnings or cautions attached to the unit. Consult local building codes and appropriate national electrical codes (in USA, ANSI/NFPA 70, National Electrical Code (NEC); in Canada, CSA C22.1) for special requirements.

It is important to recognize safety information. This is the safety-alert symbol  $\triangle$ . When you see this symbol on the unit and in instructions or manuals, be alert to the potential for personal injury.

Understand the signal words DANGER, WARNING, CAUTION, and NOTE. These words are used with the safety-alert symbol. DANGER identifies the most serious hazards, which **will** result in severe personal injury or death. WARNING signifies hazards, which **could** result in personal injury or death. CAUTION is used to identify unsafe practices, which **may** result in minor personal injury or product and property damage. NOTE is used to highlight suggestions, which **will** result in enhanced installation, reliability, or operation.

10QQ

Manufacturer reserves the right to discontinue, or change at any time, specifications or designs without notice and without incurring obligations.

# WARNING

### ELECTRICAL SHOCK HAZARD

A

Failure to follow this warning could cause personal injury or death.

Before performing service or maintenance operations on the unit, turn off the main power switch to the unit and install lock(s) and lockout tag(s). Ensure electrical service to rooftop unit agrees with voltage and amperage listed on the unit rating plate. The unit may have more than one power switch.

# WARNING

### UNIT OPERATION AND SAFETY HAZARD

Failure to follow this warning could cause personal injury, death and/or equipment damage.

Puron<sup>®</sup> (R-410A) refrigerant systems operate at higher pressures than standard R-22 systems. Do not use R-22 service equipment or components on Puron refrigerant equipment.

# WARNING

# PERSONAL INJURY AND ENVIRONMENTAL HAZARD

Failure to follow this warning could cause personal injury or death.

Relieve pressure and recover all refrigerant before system repair or final unit disposal.

Wear safety glasses and gloves when handling refrigerants. Keep torches and other ignition sources away from refrigerants and oils.

# CAUTION

### CUT HAZARD

A

Failure to follow this caution may result in personal injury.

Sheet metal parts may have sharp edges or burrs. Use care and wear appropriate protective clothing, safety glasses, and gloves when handling parts and servicing air conditioning equipment.

| NOMENCLATURE                                                    |                                                              |  |  |  |
|-----------------------------------------------------------------|--------------------------------------------------------------|--|--|--|
| 40 QQ - 036 A                                                   | AA3-0A0<br>                                                  |  |  |  |
| Equipment Type<br>40 - VRF Unit                                 | For Future<br>0 - Not Used                                   |  |  |  |
| Product Type<br>QQ - Rooftop                                    | Feature<br>A - Not Used                                      |  |  |  |
| Heat Type<br>- No Heat                                          | Packaging<br>0 - Standard                                    |  |  |  |
| Capacity (Btuh)<br>036 - 36,000<br>048 - 48,000<br>060 - 60,000 | Design Revision<br>- Current                                 |  |  |  |
| Sensor<br>A - Standard                                          | Voltage<br>3 - 208/230-1-60<br>6 - 460-3-60<br>C - 460-1-60* |  |  |  |
| Fan<br>A - Direct Drive Conventional*<br>B - Vane Axial Fan     | Coil<br>A - Al / Cu                                          |  |  |  |

\* Option no longer available. For information only.

Fig. 1 - 40QQ 036-060 Model Number Nomenclature

# DIMENSIONS

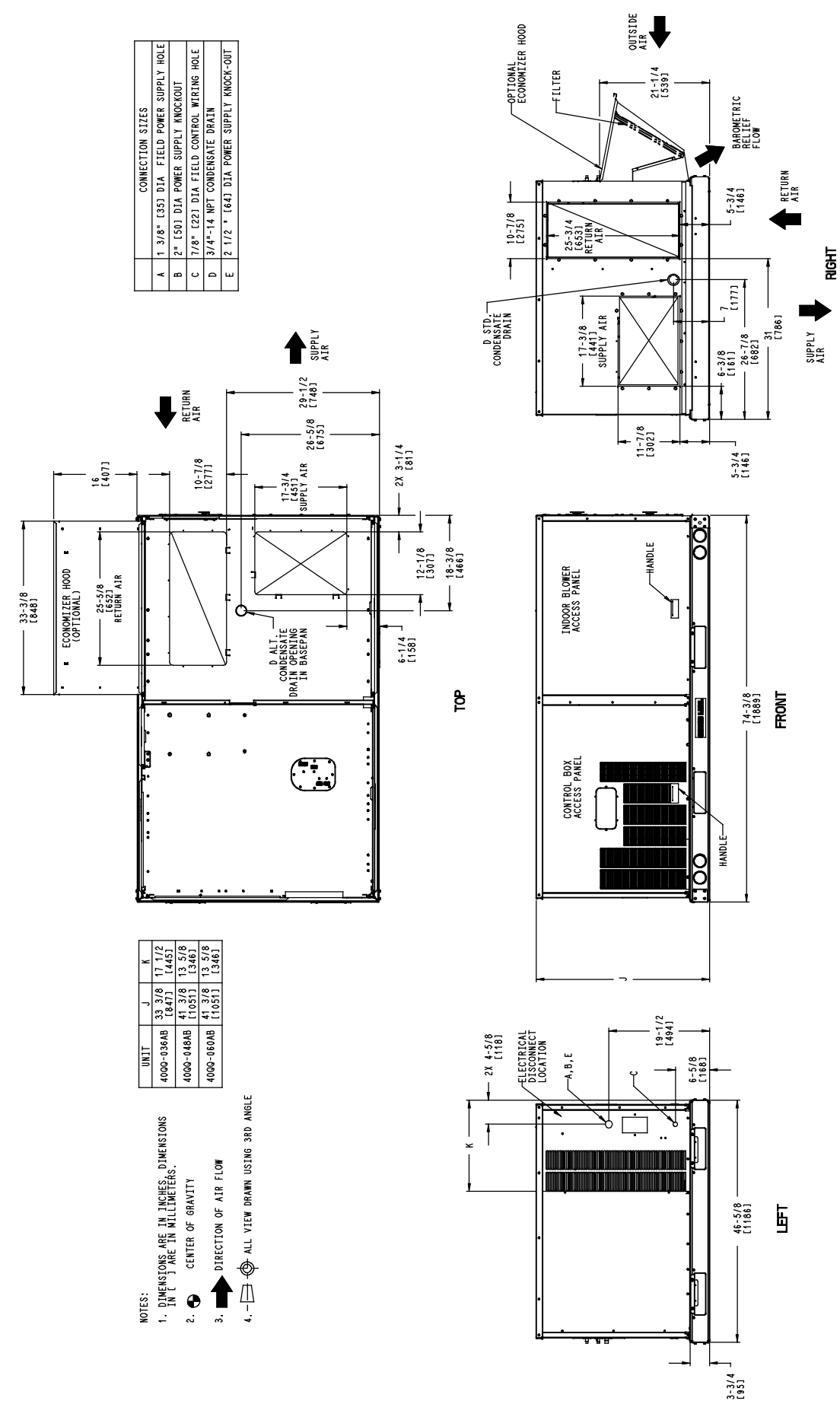

Fig. 2 - Dimensional Drawing

# **DIMENSIONS (CONT.)**

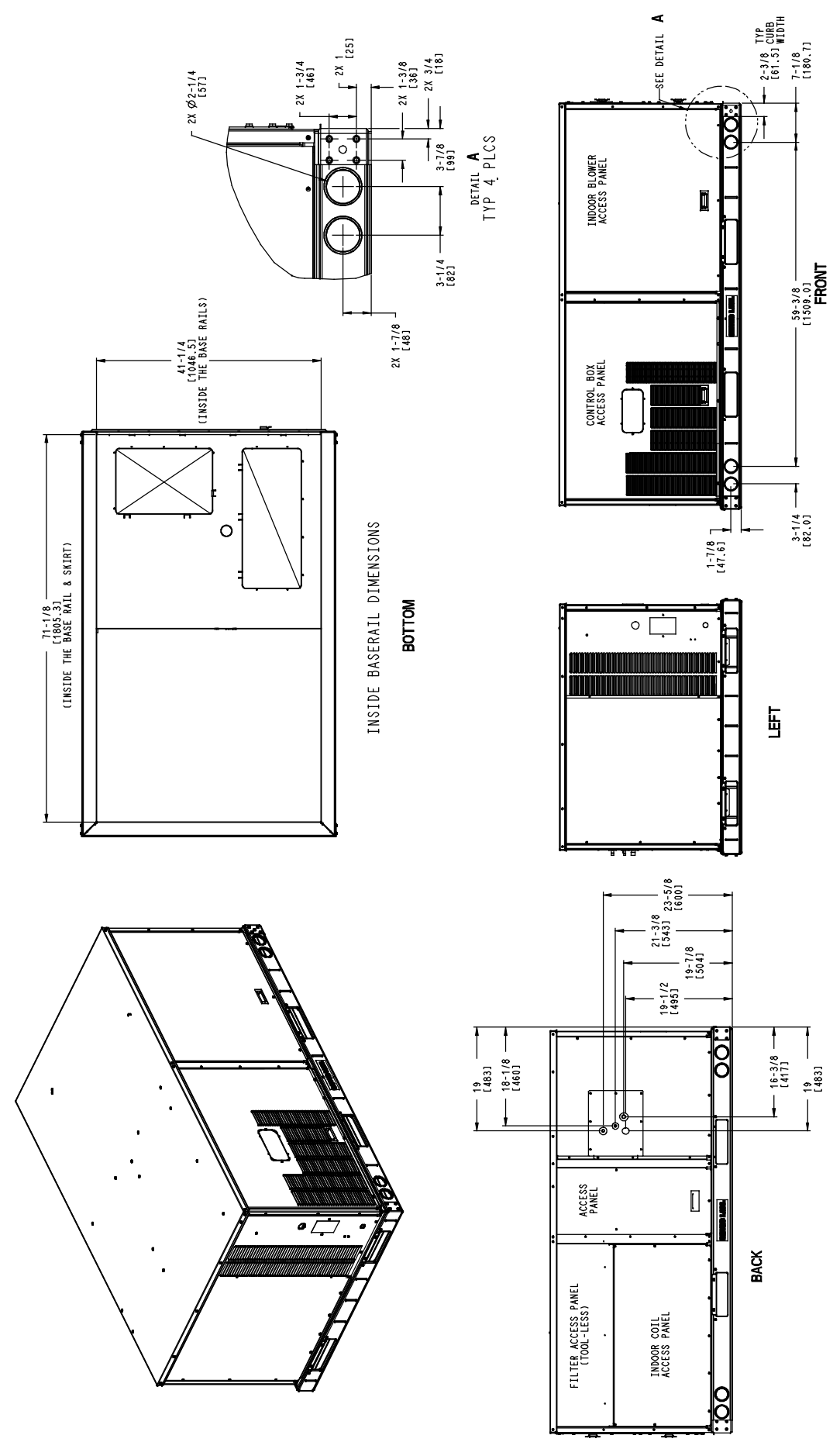

### **CENTER OF GRAVITY**

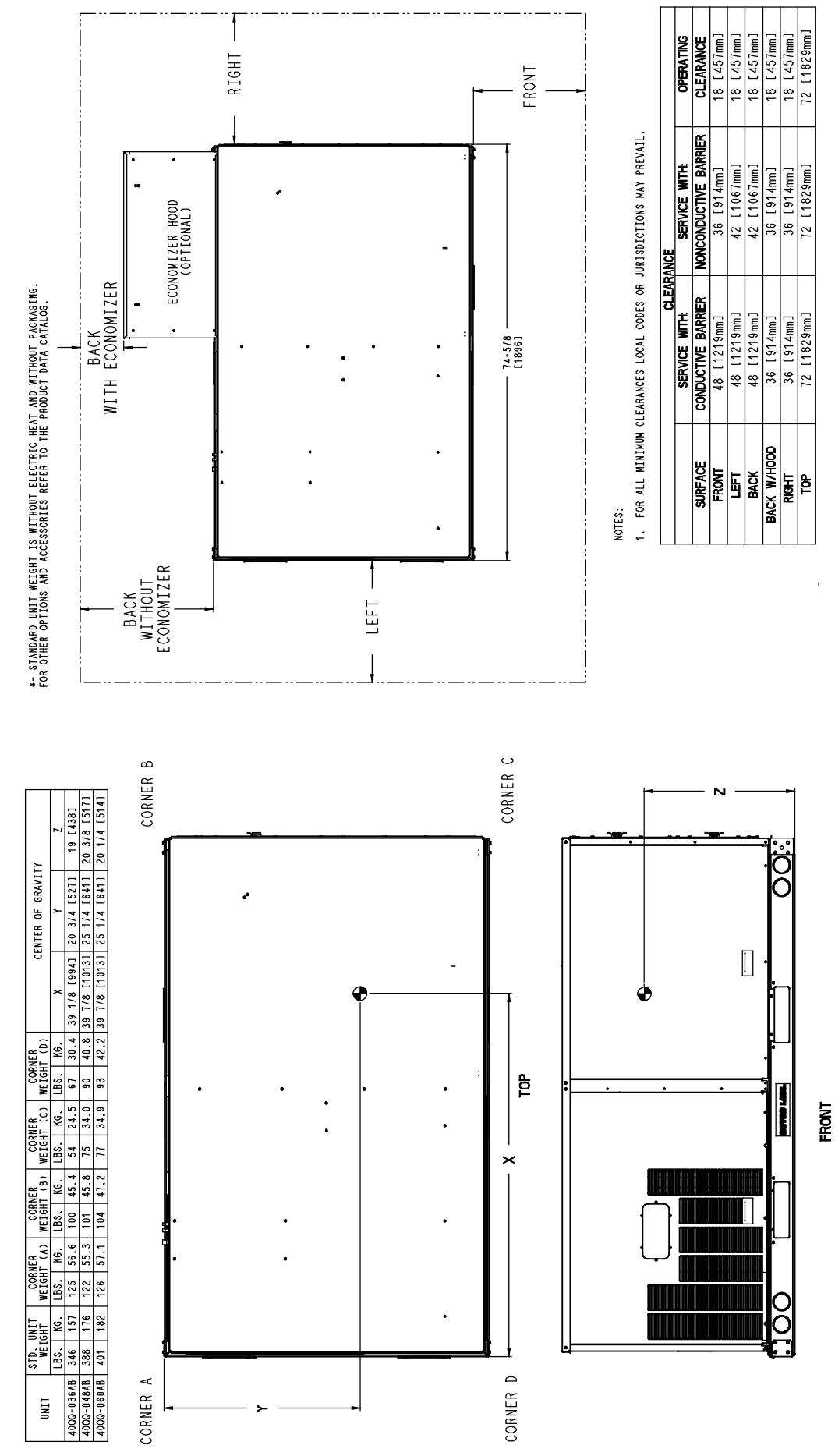

Fig. 4 - Center of Gravity Drawing

### **RECOMMENDED SERVICE CLEARANCE**

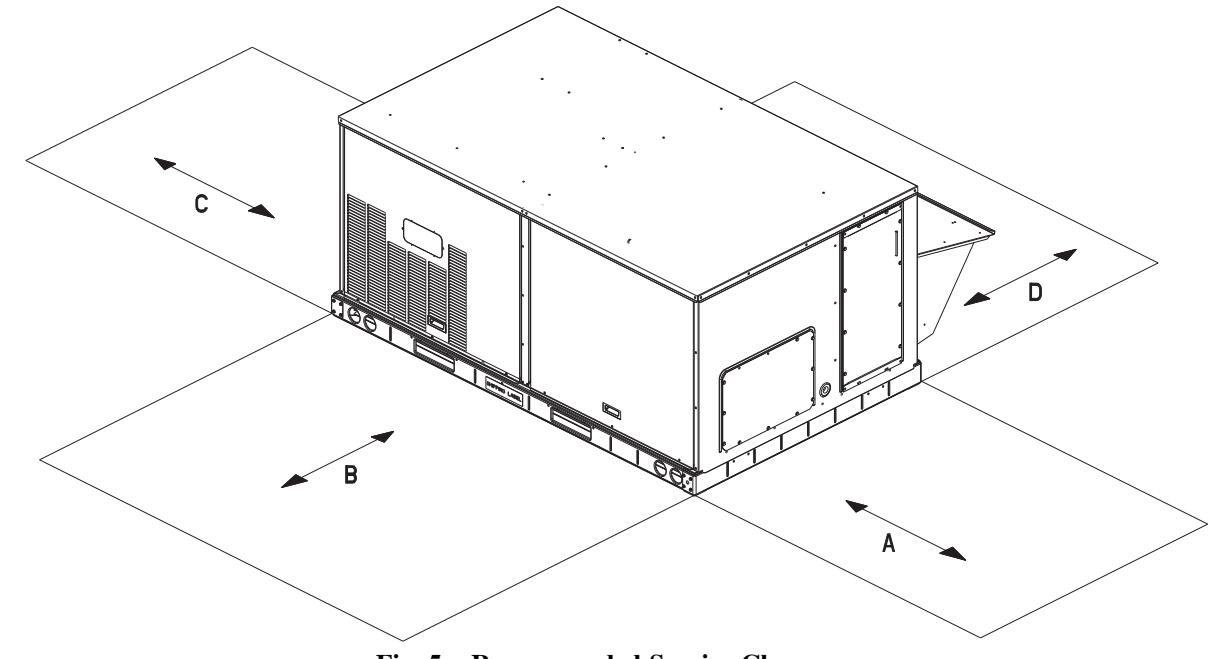

Fig. 5 - Recommended Service Clearance

| Location | Dimension                                                             | Condition                                                                                                    |
|----------|-----------------------------------------------------------------------|----------------------------------------------------------------------------------------------------|
| A        | 48 in (1219 mm)<br>18 in (457 mm)<br>18 in (457 mm)<br>12 in (305 mm) | Unit disconnect is mounted on panel<br>No disconnect<br>Recommended service clearance<br>Minimum clearance                                                                                                    |
| В        | 42 in (1067 mm)<br>36 in (914 mm)<br>Special                          | Surface behind servicer is grounded (e.g., metal, masonry wall)<br>Surface behind servicer is electrically non- conductive (e.g., wood, fiberglass)<br>Check sources of flue products within 10 ft of unit fresh air intake hood |
| с        | 36 in (914 mm)<br>18 in (457 mm)                                      | Side condensate drain is used<br>Minimum clearance                                                                                                    |
| D        | 42 in (1067 mm)<br>36 in (914 mm)                                     | Surface behind servicer is grounded (e.g., metal, masonry wall, another unit)<br>Surface behind servicer is electrically non- conductive (e.g., wood, fiberglass)                                                                |

**NOTE**: The Unit is not designed to have overhead obstruction. Contact Application Engineering for guidance on any application planning overhead obstruction or for vertical clearances.

# ELECTRICAL DATA

| Tonnage | Model Number       | Voltage        | MCA (A)* | MOCP (A)* |
|---------|--------------------|----------------|----------|-----------|
| 2       | 40QQ- 036ABA3- 0A0 | 208/230- 1- 60 | 8.00     | 15        |
| 5       | 40QQ- 036ABA6- 0A0 | 460-3-60       | 2.00     | 15        |
| 4       | 40QQ- 048ABA3- 0A0 | 208/230- 1- 60 | 8.00     | 15        |
|         | 40QQ- 048ABA6- 0A0 | 460-3-60       | 2.00     | 15        |
| 5       | 40QQ- 060ABA3- 0A0 | 208/230- 1- 60 | 11.00    | 15        |
|         | 40QQ- 060ABA6- 0A0 | 460-3-60       | 3.00     | 15        |

### Table 2 – VRF RTU

\* Without electric heaters. If electric heaters are used, refer to Tables 15 and 16.

#### LEGEND:

MCA- Minimum circuit amps

MOCP- MAX FUSE or HACR Breaker

**NOTE:** In compliance with NEC requirements for multimotor and combination load equipment (refer to NEC Articles 430 and 440), the overcurrent protective device for the unit shall be fuse or HACR breaker. Canadian units may be fuse or circuit breaker.

# INSTALLATION

### **Jobsite Survey**

Complete the following checks before installation:

- 1. Consult local building codes and the NEC (National Electrical Code) (ANSI/NFPA 70) for special installation requirements.
- 2. Determine the unit location (from project plans) or select a unit location.
- 3. Check for possible overhead obstructions that may interfere with lifting or rigging the unit.

#### Step 1 — Plan for Unit Location

Select a location for the unit and its support system (curb or other) that provides for minimum clearances required for safety (including clearance to combustible surfaces), unit performance, and service access below and around the unit as specified in Fig. 5.

NOTE: Consider the effect of adjacent units.

Unit may be installed on wood flooring or on Class A, B, or C roof-covering material when roof curb is used.

Do not install unit in an indoor location. Do not locate air inlets near exhaust vents or sources of contaminated air.

Unit is weatherproof, but avoid locations that permit water from higher level runoff and overhangs to fall onto unit. Select a unit mounting system that provides adequate height to allow installation of condensate trap per requirements. Refer to Step 8 — Install External Condensate Trap and Line – for required trap dimensions.

#### Roof Mount —

Check building codes for weight distribution requirements. Unit operating weight is shown in Table 3.

### Step 2 — Plan for Sequence of Unit Installation

The support method used for this unit will dictate different sequences for the steps of unit installation. For example, on curb-mounted units, some accessories must be installed on the unit before the unit is placed on the curb. Review the following for recommended sequences for installation steps.

#### Curb-Mounted Installation —

- 1. Install curb.
- 2. Install field-fabricated ductwork inside curb.
- 3. Prepare bottom condensate drain connection to suit planned condensate line routing (refer to Step 8).
- 4. Rig and place unit.
- 5. Install condensate line trap and piping.
- 6. Make electrical connections.
- 7. Install other accessories.

| 1000t         | Units LB (KG)   |           |           |  |
|---------------|-----------------|-----------|-----------|--|
| 40QQ^         | 036             | 048       | 060       |  |
| Base Unit     | 346 (157)       | 388 (176) | 401 (182) |  |
| Economizer    |                 |           |           |  |
| Vertical      | 50 (23) 50 (23) |           | 50 (23)   |  |
| Horizontal    | 80 (36)         | 80 (36)   | 80 (36)   |  |
| Curb          |                 |           |           |  |
| 14- in/356 mm | 115 (52)        | 115 (52)  | 115 (52)  |  |
| 24- in/610 mm | 197 (89)        | 197 (89)  | 197 (89)  |  |

Table 3 – Operating Weights

#### Pad-Mounted Installation —

- 1. Prepare pad and unit supports.
- 2. Check and tighten the bottom condensate drain connection plug.
- 3. Rig and place unit.
- 4. Convert unit to side duct connection arrangement.
- 5. Install field-fabricated ductwork at unit duct openings.
- 6. Install condensate line trap and piping.
- 7. Make electrical connections.
- 8. Install other accessories.

### Frame-Mounted Installation —

Frame-mounted applications generally follow the sequence for a curb installation. Adapt as required to suit specific installation plan.

### Step 3 — Inspect Unit

Inspect unit for transportation damage. File any claim with transportation agency.

Before installation of unit, confirm that voltage, amperage, and circuit protection requirements listed on unit data plate agree with power supply provided.

Locate the carton containing the outside air hood parts. Do not remove carton until the unit has been rigged and located in one final position.

7

### Step 4 — Provide Unit Support

#### Roof Curb Mount -

Accessory roof curb details and dimensions are shown in Fig. 6. Assemble and install accessory roof curb in accordance with instructions shipped with the curb.

Curb should be level, which is necessary for the unit drain to function properly. Unit leveling tolerances are shown in Fig. 7. Refer to Accessory Roof Curb Installation Instructions for additional information as required.

Install insulation, cant strips, roofing felt, and counter flashing as shown. Ductwork must be attached to curb and not to the unit. The accessory thru-the-base power and gas connection package must be installed before the unit is set on the roof curb. **NOTE:** Gasketing of the unit to the roof curb is critical for a watertight seal. Install the gasket supplied with the roof curb as shown in Fig. 6. Improperly applied gasket can also result in air leaks and poor unit performance.

#### Slab Mount (Horizontal Units Only) -

Provide a level concrete slab that extends a minimum of 6 inches (150 mm) beyond unit cabinet. Install a gravel apron in front of condenser coil air inlet to prevent grass and foliage from obstructing airflow.

**NOTE**: Horizontal units may be installed on a roof curb if required.

### Alternate Unit Support (In Lieu of Curb or Slab Mount) —

A non-combustible sleeper rail can be used in the unit curb support area. If sleeper rails cannot be used, support long sides of unit with a minimum of three equally spaced 4 inch x 4 inch (102 mm x 102 mm) pads on each side.

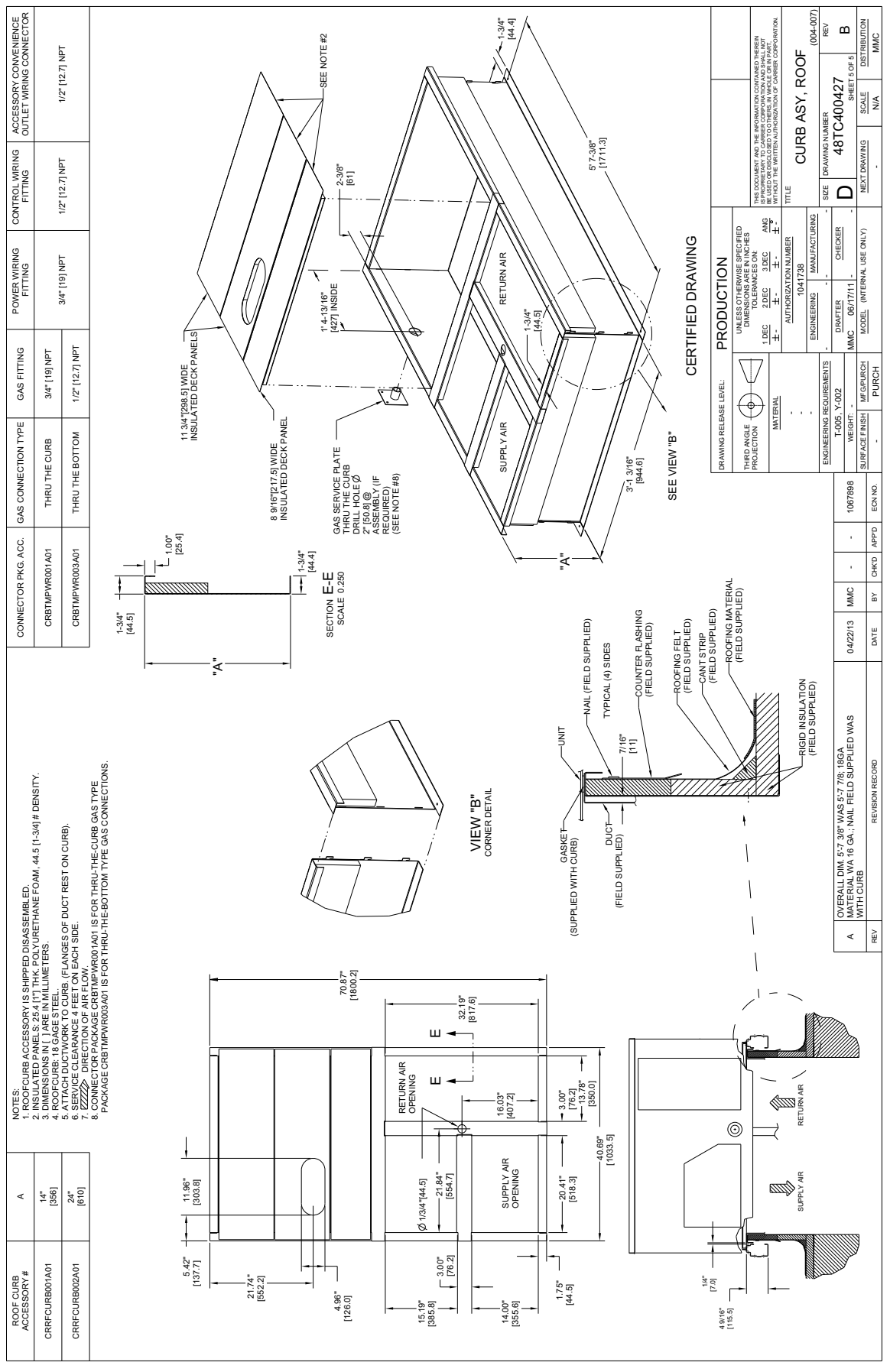

#### Fig. 6 - Roof Curb Details

NOTE: The 40QQ does not include gas heat. Ignore all gas references in the roof curb drawing above.

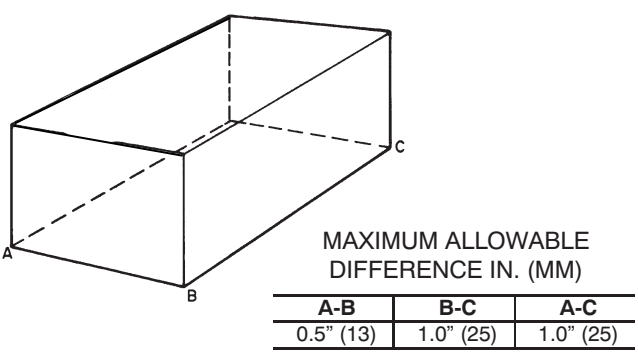

Fig. 7 - Unit Leveling Tolerances

### Step 5 — Field Fabricate Ductwork

Cabinet return-air static pressure (a negative condition) shall not exceed 0.35 inch wg (87 Pa) with economizer or 0.45 inch wg (112 Pa) without economizer.

For vertical ducted applications, secure all ducts to roof curb and building structure.

### Do not connect ductwork to unit.

Fabricate supply ductwork so that the cross-sectional dimensions are equal to or greater than the unit supply duct opening dimensions for the first 18 inches (458 mm) of duct length from the unit basepan.

Insulate and weatherproof all external ductwork, joints, and roof openings with counter flashing and mastic in accordance with applicable codes.

Ducts passing through unconditioned spaces must be insulated and covered with a vapor barrier.

If a plenum return is used on a vertical unit, the return should be ducted through the roof deck to comply with applicable fire codes.

# **A** CAUTION

### PROPERTY DAMAGE HAZARD

Failure to follow this caution may result in damage to roofing materials.

Membrane roofs can be cut by sharp sheet metal edges. Be careful when placing any sheet metal parts on this type of roof.

### For Optional Electric Heaters -

All installations require a minimum clearance to combustible surfaces of 1 inch (25 mm) from the duct for the first 12 inch (305 mm) away from unit.

**NOTE**: A 90 degree elbow must be provided in the ductwork to comply with UL (Underwriters Laboratories) code for use with electric heat.

# WARNING

### PERSONAL INJURY HAZARD

Failure to follow this warning could cause personal injury.

For vertical supply and return units, tools or parts could drop into ductwork and cause an injury. Install a 90 degree turn in the return ductwork between the unit and the conditioned space. If a 90 degree elbow cannot be installed, a grille of sufficient strength and density should be installed to prevent objects from falling into the conditioned space. Due to electric heater, the supply duct will require a 90° degree elbow.

### Step 6 — Rig and Place Unit

Keep unit upright and do not drop. Spreader bars are not required if top crating is left on unit. Rollers may be used to move unit across a roof. Level by using the unit frame as a reference. See Table 3 and Fig. 8 for additional information.

Lifting holes are provided in base rails as shown in Fig. 8. Refer to rigging instructions on unit.

Before setting unit onto curb, recheck gasketing on curb.

Rigging materials under unit (cardboard or wood) must be removed PRIOR to placing the unit on the roof curb.

When using the standard side drain connection, ensure the red plug in the alternate bottom connection is tight. Do this before setting the unit in place. The red drain pan plug can be tightened with a 1/2 inch square socket drive extension. For further details see "Step 8 - Install External Condensate Trap and Line."

# **A** CAUTION

### UNIT DAMAGE HAZARD

Failure to follow this caution may result in equipment damage.

All panels must be in place when rigging. Unit is not designed for handling by forklift when packaging is removed.

If using the top crate as spreader bar once unit is set, carefully lower wooden crate off of the building roof top to the ground. Ensure that no people or obstructions are in the way before lowering the crate.

# A CAUTION - NOTICE TO RIGGERS: A AVERTISSEMENT - REMARQUE À L'ATTENTION DES MONTEURS

# ALL PANELS MUST BE IN PLACE WHEN RIGGING.

TOUS LES CAPOTS DOIVENT ÊTRE EN PLACE AVANT LE LEVAGE

- Hook rigging shackles through holes in base rail, as shown in Detail "A".
- Use wooden top skid, when rigging, to prevent rigging straps from damaging unit.
- Max weight includes base unit plus shipping pallet plus all available FIOP's which could be on that size unit.
- "B" dimension is based on base unit. This dimension may vary slightly with units configured with other FIOP options.
- Spreader bars required to lift and transport the unit.
- Accrocher les manilles des élingues de levages dans les trous situés dans le rail de base comme indiqué au Détail « A ».
- Utiliser des cales en bois lors du levage pour éviter que les élingues n'endommagent le haut de l'appareil.
- Le poids maximum inclut la configuration de base, le poids de la palette d'expédition, ainsi que toutes les options pouvant être installées en usine (FIOP) pour la plateforme sélectionnée.
- La dimension de "B" provient de la configuration de base. Cette dimension peut varier légèrement en fonction des différentes options sélectionnées, installées en usine (FIOP).

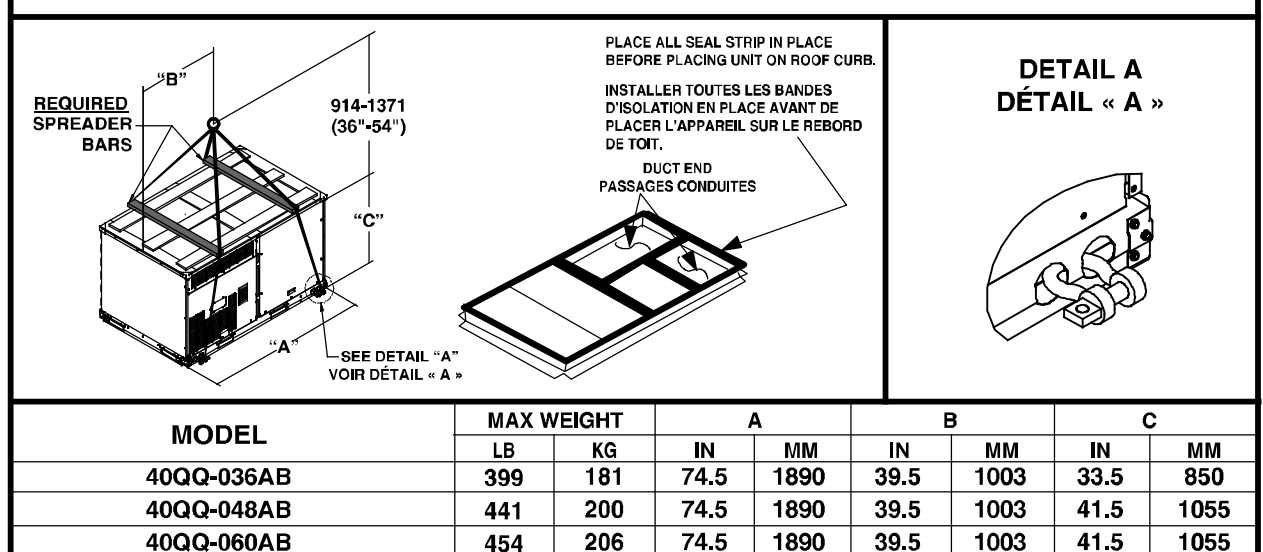

• Barres d'écartement requises pour soulever et transporter l'unité.

Fig. 8 - Rigging Label

40QQ000126

#### Positioning on Curb —

Position the unit on the roof curb so that the following clearances are maintained:

- 1/4 inch (6.4 mm) clearance between the roof curb and the base rail inside the front and rear
- 0.0 inch clearance between the roof curb and the base rail inside on the duct end of the unit

This will result in the distance between the roof curb and the base rail inside on the control box end of the unit being approximately 1/4 inch.

Although the unit is weatherproof, guard against water from higher level runoff and overhangs.

After the unit is in position, remove the rigging skids and shipping materials.

### Step 7 — Convert to Horizontal and Connect Ductwork (when required)

The unit is shipped in the vertical duct configuration. Units without the factory-installed economizer or return air smoke detector option may be field-converted to horizontal ducted configuration. To convert to horizontal configuration, remove screws from the side duct opening covers and remove the covers. Using the same screws, install the covers on vertical duct openings with the insulation-side down. Seals around duct openings must be tight. See Fig. 9.

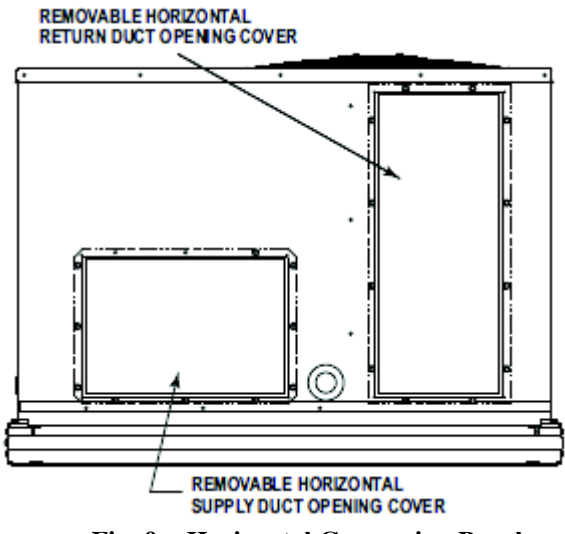

Fig. 9 - Horizontal Conversion Panels

The notches are covered by the tape used to secure the insulation to the basepan. See Figure 10 for the position of the notches in the basepan.

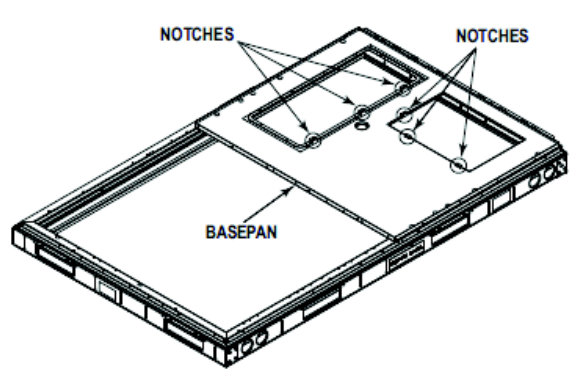

Fig. 10 - Horizontal Conversion Panels

The seal around duct openings must be tight. Secure with screws as shown in Figure 11. Cover seams with foil tape.

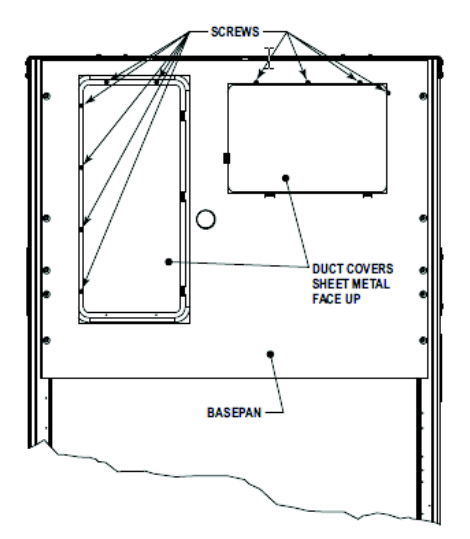

Fig. 11 - Horizontal Conversion Panels

# Step 8 — Install External Condensate Trap and Line

Unit has one 3/4 inch condensate drain connection on end of condensate pan and an alternate connection on bottom. See Fig. 12. Unit airflow configuration does not determine which drain connection to use. Either drain connection can be used with vertical or horizontal applications.

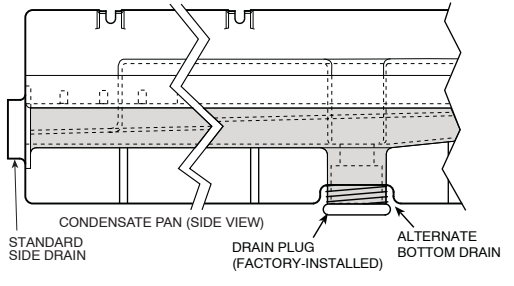

Fig. 12 - Condensate Drain Pan (Side View)

To use the alternate bottom drain connection, remove the red drain plug from the bottom connection (use a 1/2 inch square socket drive extension), and install it in the side drain connection.

The piping for the condensate drain and external trap can be completed after the unit is in place. See Fig. 13.

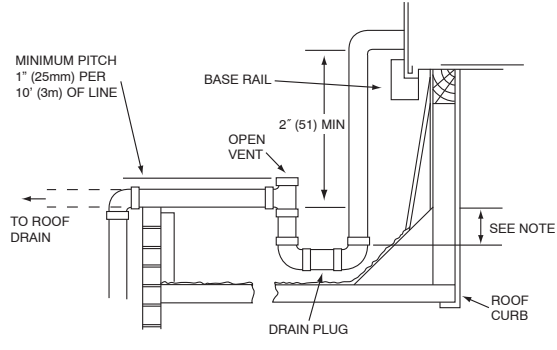

NOTE: Trap should be deep enough to offset maximum unit static difference. A 4" (102) trap is recommended

#### Fig. 13 - Condensate Drain Piping Details

All units must have an external trap for condensate drainage. Install a trap at least 4 inches (102mm) deep and protect against freeze-up. If drain line is installed downstream from external trap, pitch line away from the unit at 1 inch per 10 feet (25mm per 3m) of run. Do not use a pipe size smaller than the unit connection (3/4 inch).

#### Step 9 — Make Electrical Connections

# **A** WARNING

#### ELECTRICAL SHOCK HAZARD

Failure to follow this warning could result in personal injury or death.

Unit cabinet must have an uninterrupted, unbroken electrical ground to minimize the possibility of personal injury if an electrical fault should occur. This ground may consist of an electrical wire connected to the unit ground lug in the control compartment, or conduit approved for electrical ground when installed in accordance with NEC; ANSI/NFPA 70, latest edition (in Canada, Canadian Electrical Code CSA [Canadian Standards Association] C22.1), and local electrical codes.

**NOTE:** Field-supplied wiring shall conform to the limitations of minimum  $63^{\circ}F(33^{\circ}C)$  rise.

### **Field Installed Smoke Detector**

### Field installed Smoke Detector by 3<sup>rd</sup> party

When smoke detector is required by the building codes, it must be installed and wired by a third-party vendor. Carrier offers the Totaline® 4-Wire Duct Smoke detector model# P270-3000PL. Recommended wiring requires using the dry contacts to cut power to the L1 or L2 power wiring coming into TB1.

### **Typical Sequence of Operation:**

#### **Smoke Detector error**

- Dry contacts on smoke detector open/close
- L2 is opened and power is removed from fan coil
- VRF CDU has error due to lost fan coil

# Smoke Detector returns to normal operation after error

- Dry contacts on smoke detector open/close
- L2 has continuity to the FCU
- VRF CDU can regain communication to FCU

#### Step 10 — Install Accessories

Available accessories include:

- Curb
- Electric heaters and single-point connection kits
- EconoMi\$er X (with control)

# Table 4 – Factory Default DIP Switch Settings for Fan Control Board

| DIP Switch |     |       |  |  |
|------------|-----|-------|--|--|
| 1          | 2   | TON   |  |  |
| OFF        | OFF | 036   |  |  |
| ON         | OFF | 048   |  |  |
| OFF        | ON  | 060   |  |  |
| ON         | ON  | Spare |  |  |

### HORIZONTAL AND VERTICAL ECONOMI\$ER X ACCESSORY INSTALLATION INSTRUCTIONS

Read these instructions completely before attempting to install the Horizontal EconoMi\$er X Accessory.

### SAFETY CONSIDERATIONS

Installation and servicing of air-conditioning equipment can be hazardous due to system pressure and electrical components. Only trained and qualified service personnel should install, repair, or service air-conditioning equipment.

Untrained personnel can perform the basic maintenance functions of replacing filters. All other operations should be performed by trained service personnel. When working on air- conditioning equipment, observe precautions in the literature, tags, labels attached to the unit, and other safety precautions that may apply. Follow all safety codes. Wear safety glasses and work gloves.

# CAUTION

### CUT HAZARD

Â

Failure to follow this warning could result in personal injury.

Sheet metal parts may have sharp edges or burrs. Use care and wear appropriate protective clothing, safety glasses, and gloves when handling parts and servicing roof top units.

### GENERAL

**IMPORTANT**: These economizers meet all economizer requirements as laid out in California's Title 24 mandatory section 120.2 (fault detection and diagnostics).

The EconoMi\$er X system utilizes the latest technology available for integrating the use of free cooling with mechanical cooling for packaged rooftop units. The solid-state control system optimizes energy consumption, zone comfort, and equipment cycling by operating the compressor and PMV when the outdoor-air temperature is too warm, integrating the compressor and PMV with outdoor air when free cooling is available and closing the PMV when outdoor-air temperature is too cold. Demand control ventilation is supported.

The EconoMi\$er X system utilizes gear-drive technology with a direct-mount spring return actuator that will close upon loss of power. The EconoMi\$er X system comes standard with an outdoor air temperature sensor, mixed air (or supply air) temperature sensor.

Standard barometric relief dampers provide natural building pressurization control.

Table 5 – Type Horizontal and Vertical

|           | Туре       | Part Number    |  |
|-----------|------------|----------------|--|
| All Sizes | Horizontal | CRECOMZR077A00 |  |
|           | Vertical   | CRECOMZR076A00 |  |

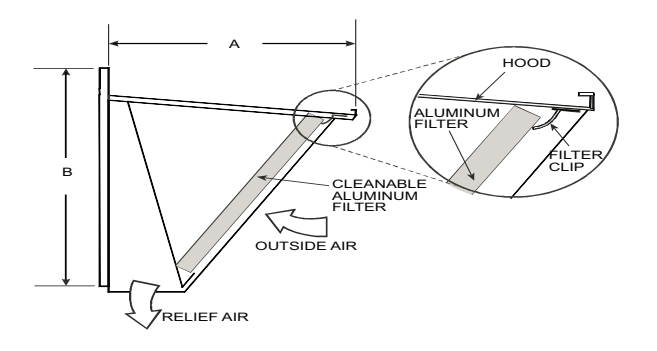

| Economizer P/N | Α      | В      | Ship Wt. |
|----------------|--------|--------|----------|
| CRECOMZR077A00 | 27.09" | 29.19" | 95 lb    |
| CRECOMZR076A00 | 33.37" | 17.43" | 55 lb    |

Fig. 14 - EconoMi\$er X Hood Detail

### Table 6 – Package Contents

| Package Number | Qty. | Contents                   |
|----------------|------|----------------------------|
|                | 1    | Hood Assembly              |
|                | 1    | Filter Access Door         |
|                | 1    | Aluminum Filter            |
|                | 18   | Screws                     |
| CRECOMZR077A00 | 1    | EconoMi\$er X Assembly     |
|                | 1    | Front Blank Off Panel      |
|                | 1    | HH79ZZ007 Mixed Air        |
|                |      | Temperature Sensor/Harness |
|                | 1    | 48TMHSRSE- A20 Harness     |
|                | 1    | Hood Top and Sides         |
|                | 1    | Hood Divider               |
|                | 2    | Aluminum Filters           |
| CRECOMZR076A00 | 1    | Econimizer X Assembly      |
|                | 1    | HH79ZZ007 Mixed (Supply)   |
|                |      | Temperature Sensor         |
|                | 1    | 48TMHSRSE- A20 Harness     |

| Table 7 – EconoMi\$er | X | Sensor | Usage |
|-----------------------|---|--------|-------|
|-----------------------|---|--------|-------|

| Application                  | Economi\$er X with Outdoor Air Dry Bulb<br>Sensor |
|------------------------------|---------------------------------------------------|
|                              | Accessories Required                              |
| Outdoor Air Dry<br>Bulb      | HH79ZZ007 is factory installed on economizer      |
| Supply (mixed<br>air sensor) | HH79ZZ007 is factory provided and field installed |

### **INSTALLATION - HORIZONTAL**

- 1. Turn off unit power supply(s) and install lockout tag.
- 2. Remove the existing unit filter access panel. Raise the panel and swing the bottom outward. The panel is now disengaged from the track and can be removed and discarded. See Fig. 16.

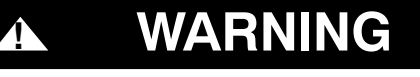

### ELECTRIC SHOCK HAZARD

Failure to follow this warning could result in personal injury or death. Disconnect power supply and install lockout tag before attempting to install accessory.

- 3. Remove the indoor coil access panel and discard. See Fig. 16.
- 4. The EconoMi\$er X hood assembly is shipped assembled. Aluminum filter must be installed on some models.
- 5. Set the EconoMi\$er X upright. See Fig. 17.
- 6. Insert the EconoMi\$er X assembly into the rooftop unit positioning the EconoMi\$er X to the far left side of the opening. See Fig5. 19 and 20.
- 7. Slide the EconoMi\$er X all the way back into the unit until it locks into the horizontal opening of the unit.
- 8. Secure the EconoMi\$er X mounting flanges to the unit with the screws provided. See Fig. 19.

- 9. Install a screw through the pre-punched hole in the EconoMi\$er X into the flange on the horizontal duct opening. See Fig. 20.
- 10. Remove the tape securing the relief dampers in place.
- 11. Remove and save the 12-pin jumper plug from the unit wiring harness, which is located in the upper left corner of the unit. Insert the EconoMi\$er X plug into the unit wiring harness.

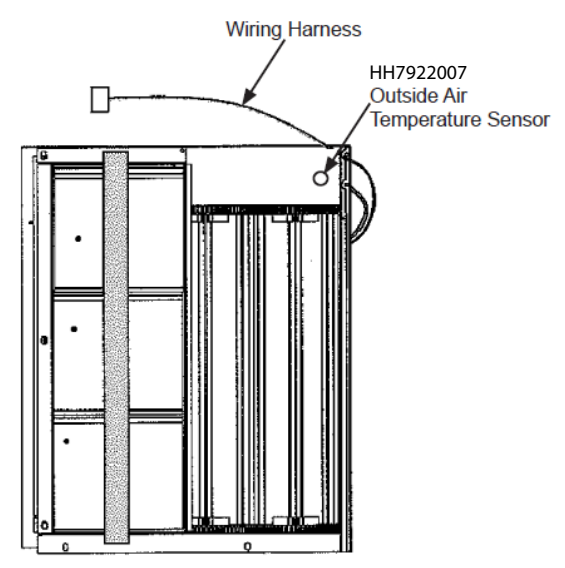

Fig. 15 - Horizontal EconoMi\$er X Component Locations

Filter Access Panel

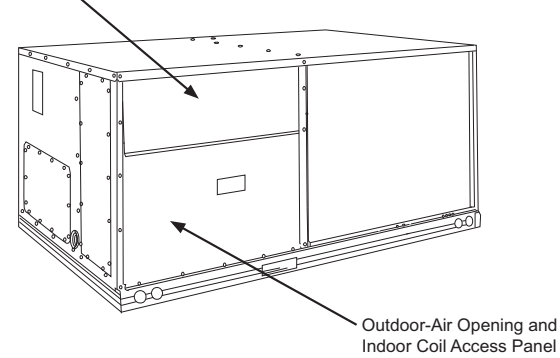

Fig. 16 - Typical Outdoor Air Section Access Panel Locations

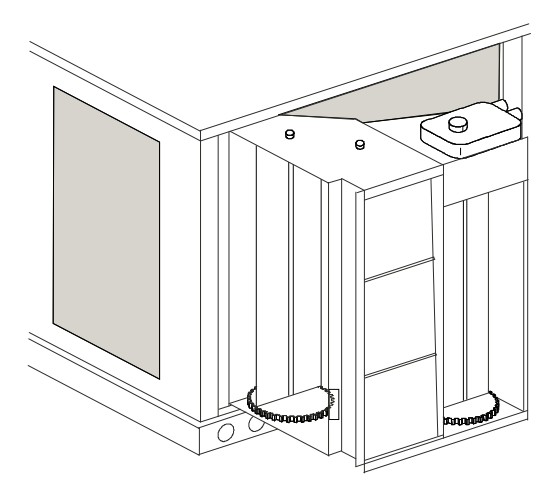

Fig. 17 - Horizontal EconoMi\$er X Positioned for Installation in Unit

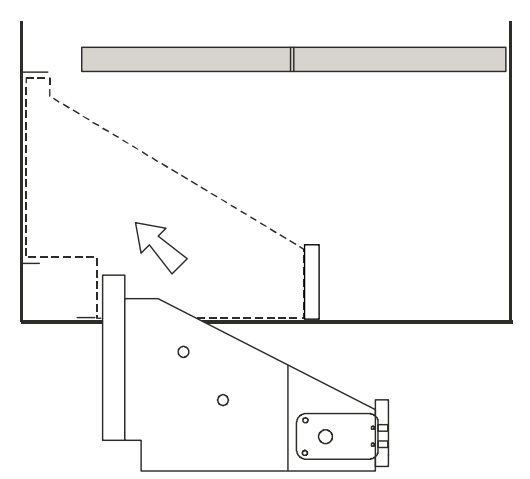

Fig. 18 - Top View of Horizontal EconoMi\$er X Installation

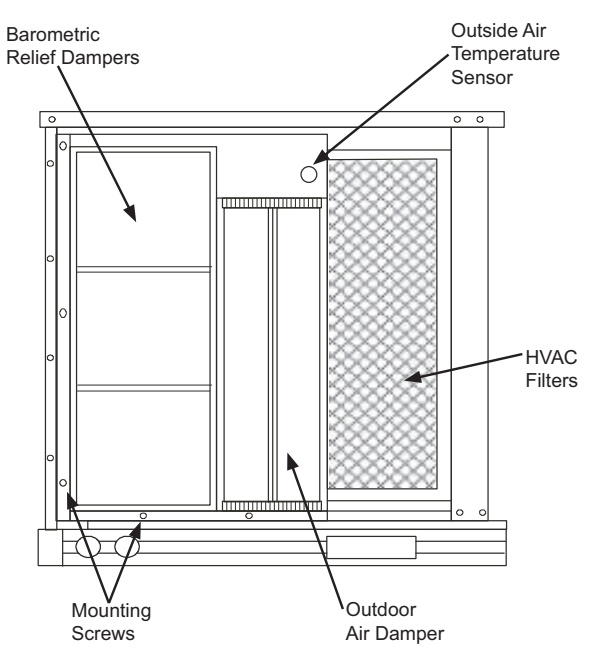

Fig. 19 - Horizontal EconoMi\$er X Installed in Unit

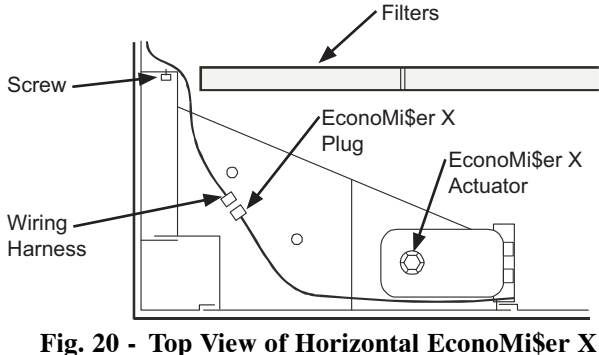

Ig. 20 - Top view of Horizontal Economiser 2 Installed in Unit

**NOTE:** The 12-pin jumper plug should be saved for future use if the EconoMi\$er X is removed from the unit. The jumper plug is not needed as long as the EconoMi\$er X is installed.

12. Remove indoor fan motor access panel. See Fig. 21.

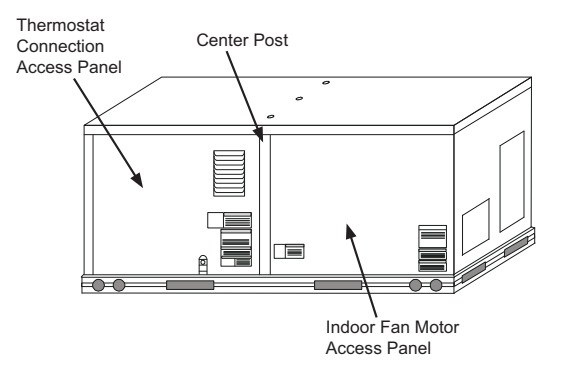

Fig. 21 - Typical Indoor Fan Motor Access Panel Locations

13. The mixed (or supply) air temperature sensor looks like an eyelet terminal with wires running to it. The sensor is located on the "crimp end" and is sealed from moisture. Locate the sensor in the economizer hardware bag. Mount the mixed air temperature sensor (provided) to the lower left section of the indoor fan blower housing. See Fig. 22. Use the screw provided and use existing hole. Locate the orange and brown wires in the wire bundle in the indoor fan section. Connect the orange and brown wires to the corresponding connections on the mixed air temperature sensor. See Figs. 73 and NO TAG (Wiring Diagrams). Reinstall indoor fan motor access panel.

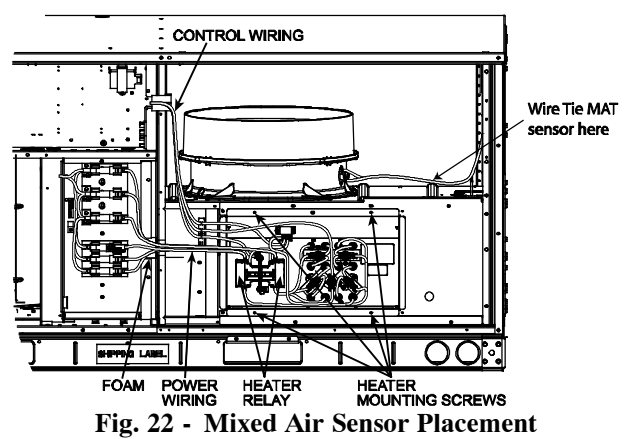

- 14. While everything is open, install and wire any other accessories and/or sensors as applicable and convenient per their installation instructions and/or the Configuration section of this instruction. Some accessories require that unit ducting already be installed.
- 15. On some units, the EconoMi\$er X and hood do not reach to the top of the unit. In this case, a front blank-off panel must be installed. Install provided front blank-off panel above hood. Screw in place. See Fig. 24.

**NOTE:** The front blank-off panel must be installed before the hood because the top of the hood fits into a channel in the bottom of the panel.

16. Install the EconoMi\$er X hood over the EconoMi\$er X. Use screws provided. See Fig. 23 and 24. Insert screw through right side flange of hood into EconoMi\$er X flange.

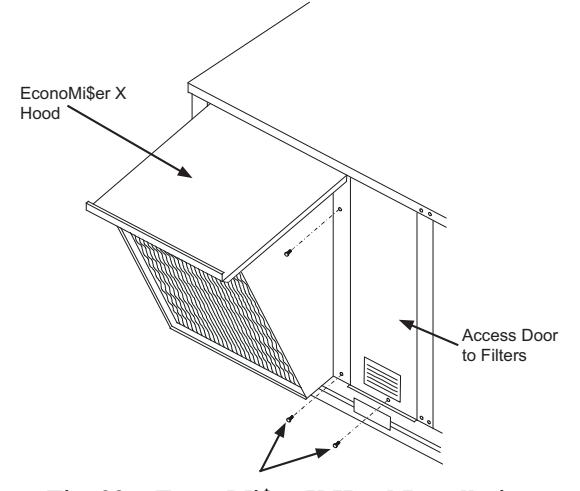

Fig. 23 - EconoMi\$er X Hood Installation

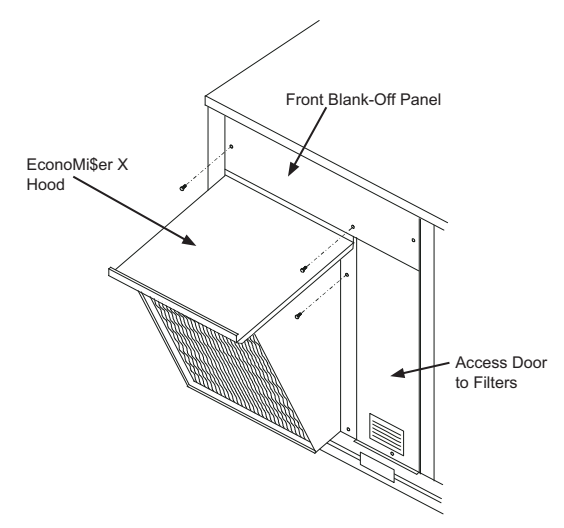

Fig. 24 - Front Blank-Off Panel Installation Panel

17. On some units, the return damper does not reach to the top of the horizontal return opening in the unit. In this case, a horizontal blank-off must be installed. Install the horizontal blank-off at the top of the horizontal return opening. See Fig. 27. Screw in place through pre-punched holes.

40QQ

- 18. When W7220 EconoMi\$er controller is shipped, it is mounted to a steel bracket. This bracket is not used, so remove and discard it. Controller is also shipped with two harnesses, which will not be used, so disconnect them from the W7220 and discard them.
- 19. Install the controller in the top left corner of the unit control box as show in Figs. 73 and NO TAG (Wiring diagrams). Attach it with 2 screws.
- 20. The harness that connects to relays to the right side of the W7220 is screwed to the control box (part number

40QQHSRSA—A20). Install this per wiring diagram. See Figs. 73 and NO TAG.

- 21. Connect all connectors on left side of the W7220 to the corresponding terminals per the wiring diagram. See Figs. 73 and NO TAG.
- 22. Connect unit plug 40QQHSRSA-A00 to PL6 on the economizer.

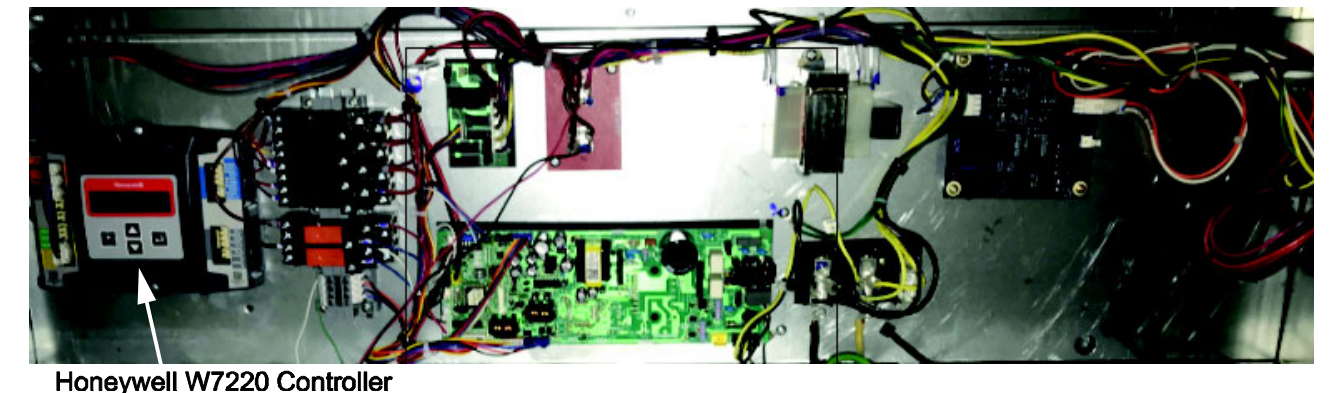

Fig. 25 - Honeywell W7220 Location

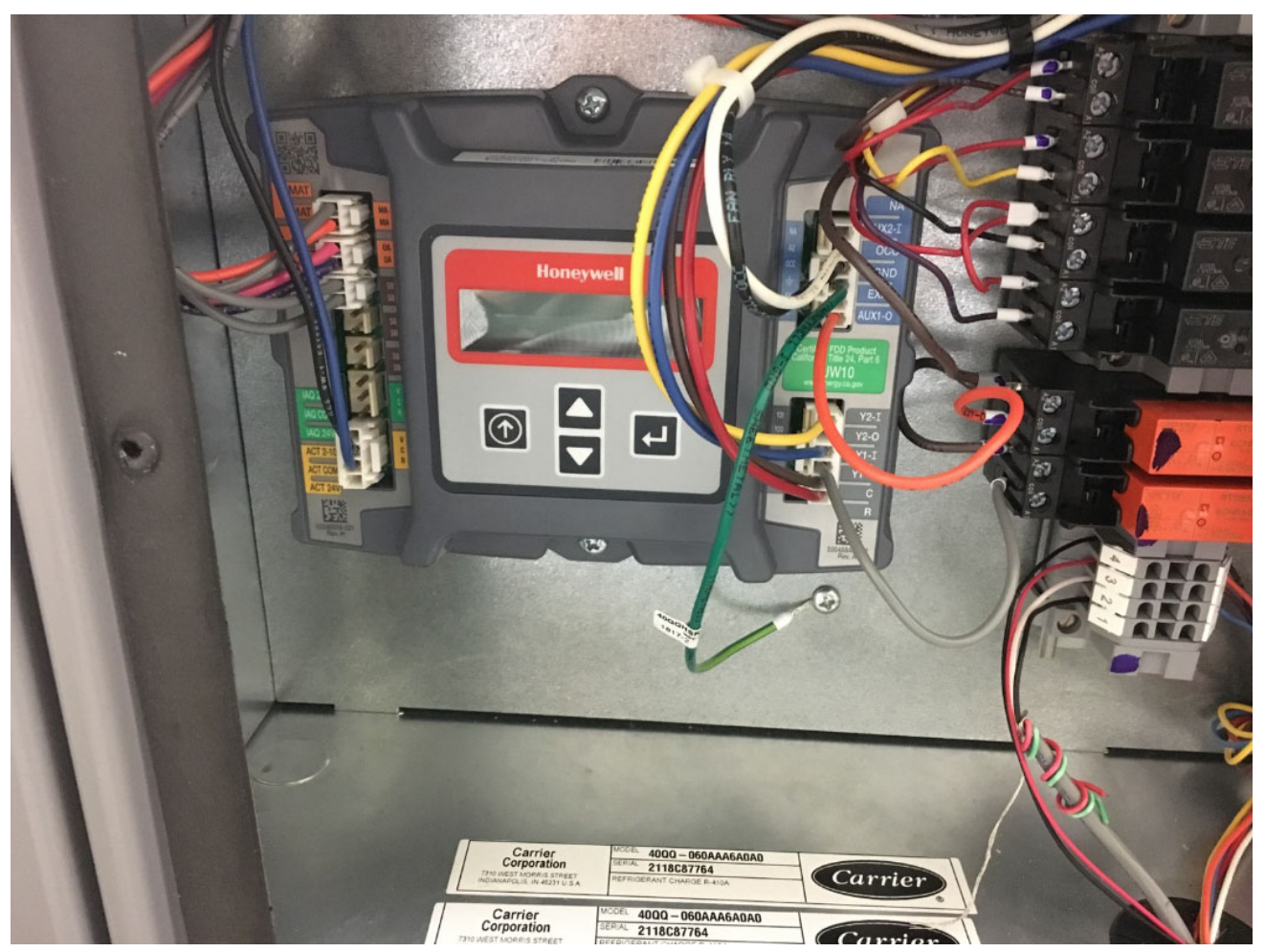

Fig. 26 - Honeywell 7220 Connections

- 23. Check all wiring for safety then reapply power to the unit. Verify correct operation and setting of the accessory(s) per the Configuration and Operations sections of the instruction.
- 24. Install access door next to hood. Screw bottom of door to HVAC unit. See Fig. 23. Use standard serrated screws along bottom of panel for all units.
- 25. Replace the indoor fan motor access panel.
- 26. Install the hood filter by opening the filter clips, which are located underneath the hood top. Insert the aluminum filter into the bottom filter rack (hood divider). Push the filter into position past the open filter clips. Close the filter clips to lock the filter into place. See Fig. 23 and 24.

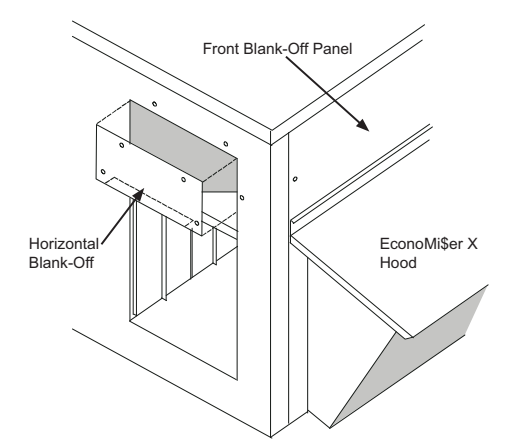

Fig. 27 - Horizontal Return Opening Blank-Off Panel

### **INSTALLATION - VERTICAL**

- 1. Turn off unit power supply(s) and install lockout tag.
- 2. Remove the existing unit filter access panel. Raise the panel and swing the bottom outward. The panel is now disengaged from the track and can be removed and discarded. See Fig. 29.

# WARNING

#### ELECTRIC SHOCK HAZARD

Failure to follow this warning could result in personal injury or death.

Disconnect power supply and install lockout tag before attempting to install accessory.

- 3. Remove the indoor coil access panel and discard. See Fig. 30.
- 4. The EconoMi\$er X hood assembly is shipped assembled. Aluminum filter must be installed on some models.
- 5. Set the EconoMi\$er X upright. See Fig. 30.
- 6. Insert the EconoMi\$er X assembly into the rooftop unit positioning the EconoMi\$er on the bottom left of the opening.
- 7. Secure the EconoMi\$er X mounting flanges to the unit with the screws provided. See Fig. 30.

Follow the instructions for the horizontal economizer from step 10 onwards.

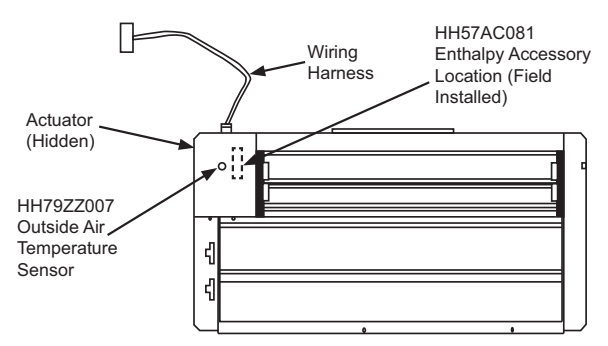

Fig. 28 - Vertical EconoMi\$er X Component Locations

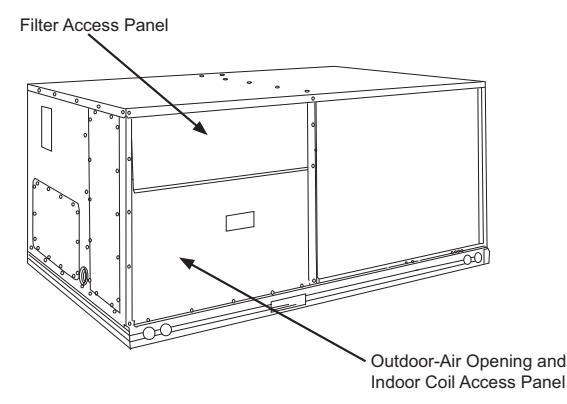

Fig. 29 - Typical Outdoor Air Section Access Panel Locations

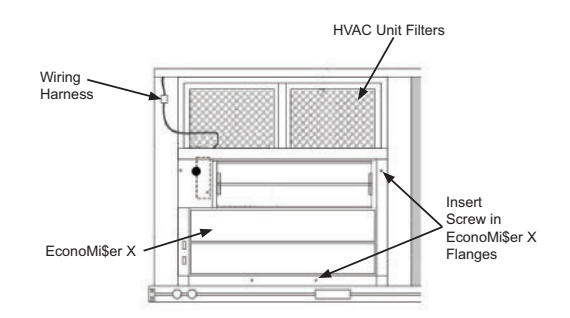

Fig. 30 - EconoMi\$er X Installed in HVAC Unit

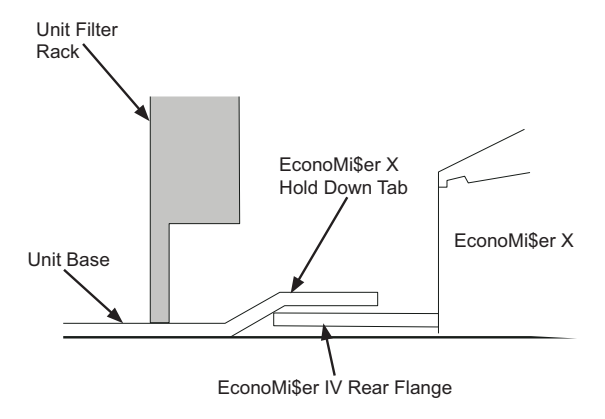

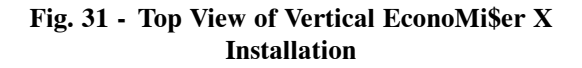

### EconoMi\$er X

The field-installed accessory consists of the following:

- Economizer assembly
- W7220 economizer controller
- HH79ZZ007 mixed (or supply) air sensor
- HH79ZZ007 outside air temperature sensor
- 48TMHSRSE-A20 harness

### W7220 Economizer

The economizer controller used on electro mechanical units is a Honeywell W7220, which is to be located in the RTU base unit's Control Box. See the Installation Instruction for your base unit for the location of the Control Box access panel.

The W7220 controller provides the following"

- 2-line LCD interface screen for setup, configuration and troubleshooting
- On-board fault detection and diagnostics
- Sensor failure loss of communications identification
- Automatic sensor detection
- Capabilities for use with multiple-speed indoor fan systems

### **User Interface**

The user interface consists of an LCD display and a 4-button keypad on the front of the economizer controller.

### Keypad

The four navigation buttons are used to scroll through the menus and menu items, select menu items, and change parameter and configuration settings. See Fig. 32.

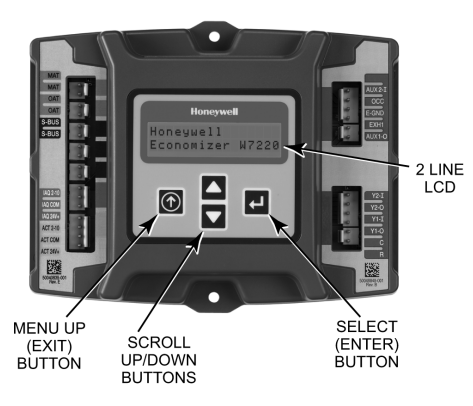

Fig. 32 - W7220 Controller

### Using the Keypad with Menus

To use the keypad when working with menus:

- Press (Up arrow) button to move to previous menu.
- Press ▼ (Down arrow) button to move to next menu.
- Press  $\leftarrow$  (Enter) button to display first item in currently displayed menu.
- Press ① (Menu Up/Exit) button to exit a menu's item and return to the list of menus.

# Using the Keypad with Settings and Parameters

To use the keypad when working with Setpoints, System and Advanced Settings, Checkout tests, and Alarms:

- 1. Navigate to desired menu.
- 2. Press (Enter) button to display first item in the currently displayed menu.
- 3. Use  $\blacktriangle$  and  $\checkmark$  buttons to scroll to desired parameter.
- 4. Press (Enter) button to display value of the currently displayed item.
- 5. Press A button to increase (change) the displayed parameter value.
- 6. Press **V** button to decrease (change) the displayed parameter value.

NOTE: When values are displayed, pressing and holding

• or  $\checkmark$  button causes the display to automatically increment.

- 7. Press  $\leftarrow$  (Enter) button to accept the displayed value and store it in nonvolatile RAM.
- 8. "CHANGE STORED" displays.
- 9. Press  $\leftarrow$  (Enter) button to return to current menu parameter.
- 10. Press (Menu Up/Exit) button to return to previous menu.

### **Menu Structure**

Table 8 illustrates the complete hierarchy of menus and parameters for the EconoMi\$er X system.

The Menus in display order are:

- STATUS
- SETPOINTS
- SYSTEM SETUP
- ADVANCED SETUP
- CHECKOUT
- ALARMS

**IMPORTANT**: The default setting on the W7220 controller is for a "Fan Type" with 2 speeds, which is correct for 2 or 3 speed units.

**IMPORTANT**: Table 8 illustrates the complete hierarchy. Your menu parameters may be be different depending on your computer configuration.

| Menu   | Parameter    | Parameter<br>Default<br>Value | Parameter range<br>and<br>Increment <sup>b</sup> | Notes                                                                                                    |
|--------|--------------|-------------------------------|--------------------------------------------------|----------------------------------------------------------------------------------------------------|
|        | ECON AVAIL   | NO                            | YES/NO                                           | YES = economizing available; the system can use outside air for free cooling when required                                                                                                    |
|        | ECONOMIZING  | NO                            | YES/NO                                           | YES = outside air being used for 1st stage cooling                                                                                                    |
|        | OCCUPIED     | NO                            | YES/NO                                           | $\begin{array}{l} \mbox{YES} = \mbox{OCC signal received from space thermostat or unitary controller} \\ \mbox{YES} = \mbox{24 VAC on terminal OCC} \\ \mbox{NO} = \mbox{0 VAC on terminal OCC} \end{array}$ |
|        | HEAT PUMP    | N/A°                          | COOL<br>HEAT                                     | Displays COOL or HEAT when system is set to heat pump (Non- conventional)                                                                                                    |
|        | COOL Y1- IN  | OFF                           | ON/OFF                                           | Y1 - I signal from space thermostat or unitary controller for cooling stage 1<br>ON = 24 VAC on terminal Y1 - I<br>OFF = 0 VAC on terminal Y1 - I                                                            |
|        | COOL Y1- OUT | OFF                           | ON/OFF                                           | Cool stage 1 Relay Output to stage 1 mechanical cooling (Y1- OUT terminal)                                                                                                    |
|        | COOL Y2- IN  | OFF                           | ON/OFF                                           | Y2- I signal from space thermostat our unitary controller for second stage cooling $ON = 24$ VAC on terminal Y2- I $OFF = 0$ VAC on terminal Y2- I                                                           |
|        | COOL Y2- OUT | OFF                           | ON/OFF                                           | Cool Stage 2 Relay Output to mechanical cooling (Y2- OUT terminal)                                                                                                    |
|        | MA TEMP      | °F                            | 0 to 140° F                                      | Displays value of measured mixed air from MAT sensor. Displays ° F if not connected, short or out- of- range                                                                                                 |
| Status | DA TEMP      | ºF                            | 0 to 140° F                                      | Displays when Discharge Air sensor is connected and displays measured discharge temperature Displays $\_$ ° F if sensor sends invalid value, if not connected, short or out- of- range                       |
|        | OA TEMP      | °F                            | - 40 to 140° F                                   | Displays measured value of outdoor air temperature. Displays° F if sensor sends invalid value, short or out- of- range                                                                                       |
|        | OA HUM       | %                             | 0 to 100%                                        | Displays measured value of outdoor humidity from OA sensor<br>Displays% if not connected short, or out- of- range                                                                                            |
|        | RA TEMP      | °F                            | 0 to 140° F                                      | Displays measured value of return air temperature from RAT sensor Displays $\_\\_^{\circ}F$ if sensor sends invalid value, if not connected, short or out-of- range                                          |
|        | RA HUM       | %                             | 0 to 100%                                        | Displays measured value of return air humidity from RA sensor<br>Displays% if sensor sends invalid value, if not connected, short or<br>out- of- range                                                       |
|        | IN CO2       | ppm                           | 0 to 2000 ppm                                    | Displays value of measured CO <sup>2</sup> from CO <sup>2</sup> sensor. Invalid if not connected, short or out- of- range                                                                                    |
|        | DCV STATUS   | N/A                           | ON/OFF                                           | Displays ON if above setpoint and OFF if below setpoint, and ONLY if a CO2 sensor is connected                                                                                                    |
|        | DAMPER OUT   | 2.0V                          | 2.0 to 10.0V                                     | Displays voltage output to the damper actuator                                                                                                    |
|        | EXH1 OUT     | OFF                           | ON/OFF                                           | Output of EXH1 terminal: ON = relay closed, OFF = relay open                                                                                                    |
|        | EXH2 OUT     | OFF                           | ON/OFF                                           | Output of AUX terminal; displays only if AUX = EXH2                                                                                                    |
|        | ERV          | OFF                           | ON/OFF                                           | Output of AUX terminal; displays only if AUX = ERV                                                                                                    |
|        | MECH COOL ON |                               | 0, 1, or 2                                       | Displays stage of mechanical cooling that is active                                                                                                    |

### Table 8 – Menu Structure<sup>a</sup>

### Table 8 - Menu Structure (Cont.)<sup>a</sup>

| Menu      | Parameter                                                                                                    | Parameter<br>Default<br>Value | Parameter range and<br>Increment <sup>b</sup>           | Notes                                                                                                    |
|-----------|----------------------------------------------------------------------------------------------------|-------------------------------|---------------------------------------------------------|----------------------------------------------------------------------------------------------------|
|           | MAT SET                                                                                                    | 53 <sup>°</sup> F             | 38 to 65° F<br>Increment by 1                           | Setpoint determines where the economizer will modulate the OA damper to maintain the mixed air temperature.                                                                                                    |
|           | LOW T LOCK                                                                                                    | 32° F                         | - 45 to 65 <sup>°</sup> F<br>Increment by 1             | Setpoint determines outdoor temperature when the mechanical cooling cannot be turned on. Commonly referred to as the Compressor lockout.                                                                                                    |
|           | DRYBULB SET                                                                                                    | 63° F                         | 48 to 80 <sup>°</sup> F<br>Increment by 1               | Setpoint determines where the economizer will<br>assume outdoor air temperature is good for free<br>cooling; e.g.; at 63° F unit will economize at 62° F and<br>below and not economize at 64° F and above. There<br>is a 2° F deadband.                                                               |
|           | ENTH CURVE                                                                                                    | ES3                           | ES1, ES2, ES3, ES4, or<br>ES5                           | Enthalpy boundary "curves" for economizing using single enthalpy                                                                                                    |
|           | DCV SET                                                                                                    | 1100 ppm                      | 500 to 2000 ppm<br>Increment by 1                       | Displays only if CO2 sensor is connected. Setpoint for<br>Demand Control Ventilation of space. Above the<br>setpoint, the OA dampers will modulate open to bring<br>in additional OA to maintain a space ppm level below<br>the setpoint.                                                              |
|           | MIN POS                                                                                                    | 4.4V                          | 2 to 10 VDC                                             | Displays ONLY if a CO2 sensor is NOT connected.                                                                                                    |
| Setpoints | VENTMAX With 2- speed<br>fan units VENTMAX L (low<br>speed fan) and VENTMAX H<br>(high speed fan) settings<br>are required | 4.4V                          | 2 to 10 VDC<br>or<br>100 to 9990 cfm<br>Increment by 10 | Displays only if a CO2 sensor is connected. Used for<br>Vbz (ventilation max cfm) setpoint. Displays 2 to 10 V<br>if <3 sensors (RA,OA, and MA). In AUTO mode<br>dampers controlled by CFM.                                                                                                    |
|           | VENTMAX L                                                                                                    | 6V                            |                                                         |                                                                                                    |
| Setpoints | VENTMAX H                                                                                                    | 4.4V                          |                                                         |                                                                                                    |
|           | VENTMIN With 2- speed<br>fan units VENTMIN L (low<br>speed fan) and VENTMIN H<br>(high speed fan) set                      | 2.8V                          | 2 to 10 VDC<br>or<br>100 to 9990 cfm<br>Increment by 10 | Displays only if a CO2 sensor is connected. Used for<br>Ba (ventilation min cfm) setpoint. Displays 2 to 10 V if<br><3 sensors (RA, OA, and MA). Va is only set if DCV is<br>used. This is the ventilation for less than maximum<br>occupancy of the space. In AUTO mode dampers<br>controlled by CFM. |
|           | VENTMIN L                                                                                                    | 3.7V                          |                                                         |                                                                                                    |
|           | VENTMIN H                                                                                                    | 2.8V                          |                                                         |                                                                                                    |
|           | ERV OAT SP                                                                                                    | 32° F                         | 0 to 50 <sup>°</sup> F<br>Increment by 1                | Only when AUX1 O = ERV                                                                                                    |
|           | EXH1 SET With 2- speed<br>fan units Exh1 L (low speed<br>fan) and Exh1 H (high<br>speed fan) settings are<br>required      | 50%                           | 0 to 100 <sup>°</sup> F<br>Increment by 1               | Setpoint for OA damper position when exhaust fan 1 is powered by the economizer.                                                                                                    |
|           | Exh1 L                                                                                                    | 65%                           |                                                         |                                                                                                    |
|           | Exh1 H                                                                                                    | 50%                           |                                                         |                                                                                                    |
|           | EXH2 SET With 2- speed<br>fan units Exh2 L (low speed<br>fan) and Exh2 H (high<br>speed fan) settings are<br>required      | 75%                           | 0 to 100° F<br>Increment by 1                           | Setpoint for OA damper position when exhaust fan 2<br>is powered by the economizer. Only used when AUX<br>is set to EHX2.                                                                                                    |
|           | Exh2 L                                                                                                    | 80%                           |                                                         |                                                                                                    |
|           | Exh2 H                                                                                                    | 75%                           |                                                         |                                                                                                    |

### Table 8 - Menu Structure (Cont.)<sup>a</sup>

| Menu           | Parameter                                     | Parameter<br>Default<br>Value | Parameter range and<br>Increment <sup>b</sup>                       | Notes                                                                                                    |  |  |
|----------------|-----------------------------------------------|-------------------------------|---------------------------------------------------------------------|----------------------------------------------------------------------------------------------------|--|--|
|                | INSTALL                                       | 01/01/10                      |                                                                     | Display order = MM/DD/YY Setting order = DD, MM, then YY.                                                                                                    |  |  |
|                | UNITS DEG                                     | °F                            | ° F or ° C                                                          | Sets economizer controller in degrees Fahrenheit or Celsius.                                                                                                    |  |  |
|                | EQUIPMENT                                     | CONV                          | Conventional or HP                                                  | CONV = conventional; HP O/B = Enable Heat Pump mode. Use<br>AUX2 I for Heat Pump input from thermostat or controller.                                                                                                    |  |  |
|                | AUX21                                         | w                             | SD/W or HP(O)/HP(B)                                                 | In CONV mode: SD + Enables configuration of shutdown (default);<br>W = Informs controller that system is in heating mode. In HP O/B<br>mode: HP(O) = energize heat pump on Cool (default); HP(B) =<br>energize heat pump on heat.                                                                                   |  |  |
|                | FAN TYPE                                      | 2 speed                       | 1 speed/2 speed                                                     | Sets the economizer controller for operation of 1 speed or 2 speed<br>supply fan.<br>NOTE: For 3 speed units (48/50LC 07- 12), setpoint is a 2 speed.                                                                                                    |  |  |
| System Setup   | FAN CFM                                       | 5000 cfm                      | 100 to 15000 cfm<br>Increment by 100                                | This is the capacity of the RTU. The value is found in the Project Submittal documents for the specific RTU.                                                                                                    |  |  |
|                |                                               |                               | NONE                                                                | NONE = not configured (output is not used).                                                                                                    |  |  |
|                |                                               |                               | ERV                                                                 | ERV = Energy Recovery Ventilation.                                                                                                    |  |  |
|                | AUX OUT                                       | NONE                          | EXH2                                                                | EXH2 = second damper position relay closure for second exhaust fan.                                                                                                    |  |  |
|                |                                               |                               | 515                                                                 | SYS = use output as an alarm signal.                                                                                                    |  |  |
|                | осс                                           | INPUT                         | INPUT or ALWAYS                                                     | When using a setback thermostat with occupancy out (24 Vac), the 24 Vac is input "INPUT" to the OCC terminal. If no occupancy outport from the thermostat then change program to "ALWAYS" OR add a jumper from terminal R to OCC terminal.                                                                          |  |  |
|                | FACTORY<br>DEFAULT                            | NO                            | NO or YES                                                           | Resets all set points to factory defaults when set to YES. LCD will briefly flash YES and change to NO but all parameters will change to the factory default values.                                                                                                    |  |  |
|                | MA LO SET                                     | 45%                           | 35 to 55 <sup>°</sup> F<br>Increment by 1%                          | Temperature to achieve Freeze Protection (close damper and alarm if temperature falls below setup value).                                                                                                    |  |  |
|                | FREEZE<br>POS                                 | CLO                           | CLO or MIN                                                          | Damper position when freeze protection is active (closed or MIN POS).                                                                                                    |  |  |
|                | CO2 ZERO 0ppm 0 to 500 ppm<br>Increment by 10 |                               | 0 to 500 ppm<br>Increment by 10                                     | CO2 ppm level to match CO2 sensor start level.                                                                                                    |  |  |
|                | CO2 SPAN                                      | 2000ppm                       | 1000 to 3000 ppm<br>Increment by 10                                 | CO2 ppm span to match CO2 sensor.                                                                                                    |  |  |
|                | STG3 DLY 2.0h 0 min, 5 min,<br>Up to 4 h or C |                               | 0 min, 5 min, 15 min,<br>then 15 min intervals.<br>Up to 4 h or OFF | Delay after stage 2 cool has been active. Turns on 2nd stage of cooling when economizer is 1st stage and mechanical cooling is 2nd stage. Allows three stages of cooling, 1 economizer and 2 mechanical. OFF = no Stage 3 cooling.                                                                                  |  |  |
| Advanced Setup | S D DMPR<br>POS                               | CLO                           | CLO or OPN                                                          | Indicates shutdown signal from space thermostat or unitary<br>controller. When controller receives 24 Vac input on the SD terminal<br>in conventional mode, the OA damper will open if programmed for<br>OPN and OA damper will close if programmed for CLO. All other<br>controls, e.g., fans, etc. will shut off. |  |  |
|                | DCVCAL<br>ENA                                 | MAN                           | MAN (manual) AUTO                                                   | Turns on the DCV automatic control of the dampers. Resets ventilation based on the RA, OA, and MA sensor conditions. Requires all 3 RA, OA, and MA sensors.                                                                                                    |  |  |
|                | MAT T CAL                                     | 0.0° F                        | +/- 2.5° F                                                          | Allows operator to adjust for an out of calibration temperature sensor.                                                                                                    |  |  |
|                | OA T CAL                                      | 0.0° F                        | +/- 2.5° F                                                          | Allows operator to adjust for an out of calibration temperature sensor.                                                                                                    |  |  |
|                | OA H CAL                                      | 0% RH                         | +/- 10% RH                                                          | Allows for operator to adjust for an out of calibration humidity sensor.                                                                                                    |  |  |
|                | RA T CAL                                      | 0.0° F                        | +/- 2.5° F                                                          | Allows operator to adjust for an out of calibration temperature sensor.                                                                                                    |  |  |
|                | RA H CAL                                      | 0% RH                         | +/- 10% RH                                                          | Allows for operator to adjust for an out of calibration humidity sensor.                                                                                                    |  |  |
|                | DA T CAL                                      | 0.0° F                        | +/- 2.5° F                                                          | Allows operator to adjust for an out of calibration temperature sensor.                                                                                                    |  |  |

### Table 8 - Menu Structure (Cont.)<sup>a</sup>

| Manu             | Devenueden      | Parameter | Parameter                           | Natas                                                                                                    |
|------------------|-----------------|-----------|-------------------------------------|----------------------------------------------------------------------------------------------------|
| Menu             | Parameter       | Value     | range and<br>Increment <sup>b</sup> | Notes                                                                                                    |
|                  | DAMPER VMIN- HS | N/A       | N/A                                 | Positions damper to VMIN position.                                                                                                    |
|                  | DAMPER VMAX- HS | N/A       | N/A                                 | Positions damper to VMAX position.                                                                                                    |
|                  | DAMPER OPEN     | N/A       | N/A                                 | Position damper to the full open position.<br>Exhaust fan contacts enable during the DAMPER OPEN test. Make sure you pause in the mode to<br>allow exhaust contacts to energize due to the delay in the system.                                                                              |
|                  | DAMPER CLOSE    | N/A       | N/A                                 | Position damper to the full closed position.                                                                                                    |
| Checkout         | CONNECT Y1- O   | N/A       | N/A                                 | Closes the Y1- O relay (Y1- O).                                                                                                    |
|                  | CONNECT Y2- O   | N/A       | N/A                                 | Closes the Y2- O relay (Y2- O).                                                                                                    |
|                  | CONNECT AUX     | N/A       | N/A                                 | Energizes the AUX output. If Aux setting is:<br>NONE = no action taken<br>ERV = 24 VAC out. Turns on or signals an ERV that the conditions are not good for economizing but<br>are for ERV operation. <sup>d</sup><br>SYS = 24 Vac out. Issues a system alarm.                               |
|                  |                 |           |                                     | Alarms display only when they are active. The menu title "ALARMS(#)" includes the number of active<br>alarms in parenthesis (). When using SYLK bus sensors, "SYLK" will appear on the screen, and when<br>using 20k QA temperature sensors, "SENS T" will appear on the screen.             |
|                  | MA T SENS ERR   | N/A       | N/A                                 | Mixed air sensor has failed or become disconnected - check wiring then replace sensor if the alarm continues.                                                                                                    |
| C<br>C<br>R<br>R | CO2 SENS ERR    | N/A       | N/A                                 | CO2 sensor has failed, gone out of range or become disconnected - check wiring then replace sensor if the alarm continues.                                                                                                    |
|                  | OA SYLK T ERR   | N/A       | N/A                                 | Outdoor air enthalpy sensor has failed or become disconnected - check wiring then replace sensor                                                                                                    |
|                  | OA SYLK H ERR   | N/A       | N/A                                 | if the alarm continues.                                                                                                    |
|                  | RA SYLK T ERR   | N/A       | N/A                                 | Return air enthalpy sensor has failed or become disconnected - check wiring then replace sensor if                                                                                                    |
|                  | RA SYLK H ERR   | N/A       | N/A                                 | the alarm continues.                                                                                                    |
|                  | DA SYLK T ERR   | N/A       | N/A                                 | Discharge air sensor has failed or become disconnected - check wiring then replace sensor if the alarm continues.                                                                                                    |
|                  | OA SENS T ERR   | N/A       | N/A                                 | Outdoor air temperature sensor has failed or become disconnected - check wiring then replace if the alarm continues.                                                                                                    |
| Alarms           | ACT ERROR       | N/A       | N/A                                 | Actuator has failed or become disconnected - check for stall, over voltage, under voltage and actuator count. Replace actuator if damper is moveable and supply voltage is between 21.6 V and 26.4 V. Check actuator count on STATUS menu.                                                   |
|                  | FREEZE ALARM    | N/A       | N/A                                 | Check if outdoor temperature is below the LOW Temp Lockout on setpoint menu. Check if Mixed air<br>temperature on STATUS menu is below the Lo Setpoint on Advanced menu. When conditions are<br>back in normal range then the alarm will go away.                                            |
|                  | SHUTDOWN ACTIVE | N/A       | N/A                                 | AUX2 IN is programmed for SHUTDOWN and 24 V has been applied to AUX 2IN terminal.                                                                                                    |
|                  | DMP CAL RUNNING | N/A       | N/A                                 | If DCV Auto enable has been programmed, when the Jade is completing a calibration on the<br>dampers, this alarm will display. Wait until the calibration is completed and the alarm will go away.<br>Must have OA, MA and RA sensors for DCV calibration; set up in the Advanced setup menu. |
|                  | DA SENS ALM     | N/A       | N/A                                 | Discharge air temperature is out of the range set in the ADVANCED SETUP Menu. Check the temperature of the discharge air.                                                                                                    |
|                  | SYS ALARM       | N/A       | N/A                                 | When AUX1- 0 is set to SYS and there is any alarm (e.g., failed sensors, etc.), the AUX1- 0 terminal has 24 Vac out.                                                                                                    |
|                  | ACT UNDER V     | N/A       | N/A                                 | Voltage received by Actuator is above expected range.                                                                                                    |
|                  | ACT OVER V      | N/A       | N/A                                 | Voltage received by Actuator is below expected range.                                                                                                    |
|                  | ACT STALLED     | N/A       | N/A                                 | Actuator stopped before achieving commanded position.                                                                                                    |

a Table 8 illustrates the complete hierarchy. Your menu parameters may be different depending on your configuration.

\* For example, if you do not have a DCV (CO\_2) sensor, then none of the DCV parameters appear.

b When values are displayed, pressing and holding the 🔺 or 🔻 button causes the display to automatically increment.

c N/A = not applicable.

d ERV Operation: When in Cooling mode AND the conditions are NOT OK for economizing - the ERV terminal will be energized. In the Heating mode, the ERV terminal will be energized when the OA is below the ERV OAT setpoint in the setpoint menu.

### **Checkout Tests**

Use the Checkout menu to test the damper operation and any configured outputs. See Table 8. Only items that are configured are shown in the Checkout menu.

**NOTE:** See User Interface for information about menu navigation and use of the keypad.

To perform a Checkout test:

- Scroll to the desired test in the Checkout menu using the ▲ and ▼ buttons.
- 2. Press the  $\leftarrow$  button to select the item.
- 3. RUN? appears.
- 4. Press the  $\leftarrow$  button to start the test.
- 5. The unit pauses and then displays IN PROGRESS.
- 6. When the test is complete, DONE appears.
- 7. When all desired parameters have been tested, press

the (Menu up) button to end the test.

Checkout test can be performed at any time during the operation of the system as a test that the system is operable.

# CAUTION

### EQUIPMENT DAMAGE HAZARD

Failure to follow this caution may result in damage to equipment.

Be sure to allow enough time for compressor startup and shutdown between checkout tests so that you do not short-cycle the compressors.

### Setup and Configuration

### W7220 Economizer Module Wiring

Use Fig. 33 and Tables 9 and 10 to locate the wiring terminals for the economizer module.

**NOTE**: The four terminal blocks are removable. You can slide out each terminal block, wire it, and then slide it back into place.

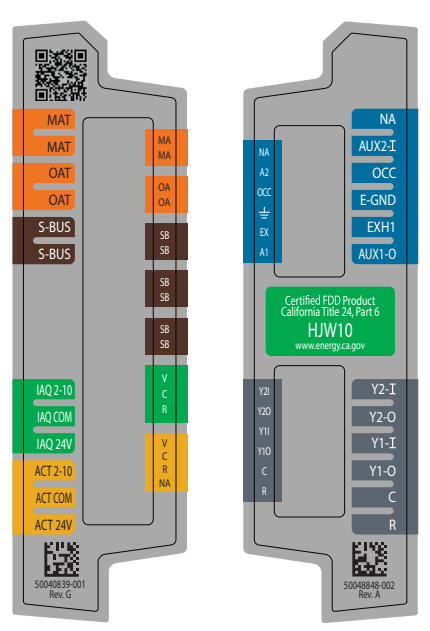

Fig. 33 - W7220 Economizer Module Terminal Connection Labels

# Table 9 – Economizer Module - Left Hand TerminalBlocks

| Label     | Туре       | Description                                |
|-----------|------------|--------------------------------------------|
|           | Тор I      | _eft Terminal Block                        |
| MAT       | 20k NTC    | Mixed Air Temperature Sensor               |
|           | and COM    | (Polarity insensitive connections)         |
| OAT       | 20k NTC    | Outdoor Air Temperature Sensor             |
|           | and COM    | (Polarity insensitive connections)         |
| S- BUS    | S- BUS     | Enthalpy Control Sensor                    |
|           | (Sylk BUS) | (Polarity insensitive connections)         |
|           | Botton     | n Left Terminal Block                      |
| IAQ 2- 10 | 2- 10 VDC  | Air Quality Sensor Input (e.g. CO2 sensor) |
| IAQ COM   | COM        | Air Quality Sensor Common                  |
| IAQ 24    | 24 VAC     | Air Quality Sensor 24 VAC Source           |
| ACT 2- 10 | 2- 10 VDC  | Damper Actuator Output (2- 10 VDC)         |
| ACT COM   | СОМ        | Damper Actuator Output Common              |
| ACT 24    | 24 VAC     | Damper Actuator 24 VAC Source              |

# Table 10 – Economizer Module - Right Hand TerminalBlocks

| Label  | Туре          | Description                                                                                               |
|--------|---------------|----------------------------------------------------------------------------------------------------|
|        | Top Ri        | ght Terminal Block                                                                                        |
|        | N/A           | The first terminal is not used                                                                            |
| AUX2 I | 24<br>VAC IN  | Shut Down (SD) or Heat (W)<br>Conventional only<br>and<br>Heat Pump Changeover (O?B) in<br>Heat Pump mode |
| 000    | 24<br>VAC IN  | Occupied / Unoccupied Input                                                                               |
| E- GND | E- GND        | Earth Ground - System Required                                                                            |
| EXH1   | 24<br>VAC OUT | Exhaust Fan 1 Output                                                                                      |
| AUX1 O | 24<br>VAC OUT | Programmable:<br>Exhaust fan 2 output<br>or<br>ERV<br>or<br>System alarm output                           |
|        | Bottom I      | Right Terminal Block                                                                                      |
| Y 2- 1 | 24<br>VAC IN  | Y2 in - Cooling Stage 2 Input from space thermostat                                                       |
| Y2- 0  | 24<br>VAC OUT | Y2 out - Cooling Stage 2 Output to stage 2 mechanical cooling                                             |
| Y 1- I | 24 VAC IN     | Y1 in - Cooling Stage 2 Input from space thermostat                                                       |
| Y1- 0  | 24<br>VAC OUT | Y1 out - Cooling Stage 2 Output to stage 2 mechanical cooling                                             |
| С      | СОМ           | 24 VAC Common                                                                                             |
| R      | 24 VAC        | 24 VAC Power (Hot)                                                                                        |

### Time-out and Screen Saver

When no buttons have been pressed for ten minutes, the LCD displays a screen saver, which cycles through the status items. Each status item displays in turn and cycles to the next item after five seconds.

### HH79ZZ007 Dry Bulb Sensor

Economizers are shipped standard with an HH79ZZ007 outside air dry bulb sensor, which looks like an eyelet terminal with two green wires. This sensor is factory installed on the front of the economizer in the outside air stream. System default setting (high temp limit) is  $63^{\circ}$  F, and has a range of  $48^{\circ}$  F to  $80^{\circ}$  F.

**NOTE:** A 2nd HH79ZZ007 sensor is provided for mixed (supply) air temperature.

**NOTE:** California high temperature setting requirements by region are shown below.

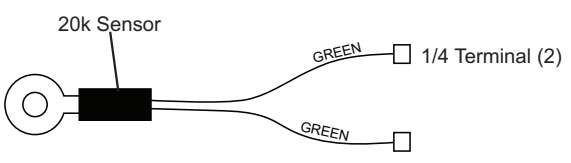

Fig. 34 - HH79ZZ007 Sensor

### Table 11 – California Title 24 Regional High Limit Dry Bulb Temperature Settings (Table 140.4- B Air Economizer High Limit Shut Off Control Requirements)

|                       | 0               | Required High Limit (Economizer Off When):                        |  |  |  |  |
|-----------------------|-----------------|-------------------------------------------------------------------|--|--|--|--|
| Device Type           | Climate Zones   | Descriptions                                                      |  |  |  |  |
|                       | 1, 3, 5, 11- 16 | Outdoor air temperature exceeds 75° F                             |  |  |  |  |
| Fixed Dry Bulb        | 2, 4, 10        | Outside air temperature exceeds 73° F                             |  |  |  |  |
|                       | 6, 8, 9         | Outside air temperature exceeds 71° F                             |  |  |  |  |
|                       | 7               | Outside air temperature exceeds 69° F                             |  |  |  |  |
|                       | 1, 3, 5, 11- 16 | Outdoor air temperature exceeds return air temperature            |  |  |  |  |
|                       | 2, 4, 10        | Outdoor air temperature exceeds return air temperature minus 2° F |  |  |  |  |
| Differential Dry Buib | 6, 8, 9         | Outdoor air temperature exceeds return air temperature minus 4° F |  |  |  |  |
|                       | 7               | Outdoor air temperature exceeds return air temperature minus 6° F |  |  |  |  |

a Only the high limit control devices listed are allowed to be used and at the setpoints listed. Others such as Dew Point, Fixed Enthalpy, Electronic Enthalpy, and Differential Enthalpy Controls, may not be used in any climate zone for compliance with Section 140.4(e)1 unless approval for use is provided by the Energy Commission Executive Director.

b At altitudes substantially different than sea level, the Fixed Enthalpy limit value shall be set to the enthalpy value at 75° F and 50% relative humidity. As an example, at approximately 6,000 foot elevation, the fixed enthalpy limit is approximately 30.7 Btu/lb.

### **OPERATION**

### Cooling, Unit with EconoMi§er X

For occupied mode operation of EconoMi\$er X, there must be a 24V signal at terminals R and OCC. Removing the signal at OCC places the EconoMi\$er X control in unoccupied mode.

During occupied mode operation, indoor fan operation will be accompanied by economizer dampers moving to minimum position setpoint for ventilation. If indoor fan is off, dampers will close. During unoccupied mode operation, dampers will remain closed unless a cooling (by free cooling) or DCV demand is received.

When free cooling using outside air is not available, the unit cooling sequence will be controlled directly by the space thermostat. Outside air damper position will be closed or minimum position as determined by occupancy mode and fan signal.

When free cooling is available as determined by the appropriate changeover command, a call for cooling (Y1 closes at the thermostat) will cause the economizer control to modulate the dampers open and closed to maintain the unit supply air temperature. Default supply air temperature is  $53^{\circ}$  F with a range of  $38^{\circ}$  to  $70^{\circ}$  F.

If 100% outside air is not capable of satisfying the setpoint, space temperature will rise until Y2 is closed. The economizer control will call for PMV operation. Dampers will modulate to maintain SAT setpoint concurrent with PMV operation.

When space temperature demand is satisfied (thermostat Y1 opens), dampers return to minimum damper position if indoor fan is running or fully closed if fan is off.

Damper movement from full closed to full open (or vice versa) will take between 1-1/2 and 2-1/2 minutes.

### Heating with EconoMi\$er X

During occupied mode operation, indoor fan operation will be accompanied by economizer dampers moving to minimum position setpoint for ventilation. If indoor fan is off, dampers will close. During unoccupied mode operation, dampers will remain closed unless a DCV demand is received.

When the room temperature calls for heat (W1 closes), the heating controls are energized.

### TROUBLESHOOTING

### Power Loss (Outage or Brownout)

All setpoints and advanced settings are restored after any power loss or interruption as all settings are stored in the Economizer controller's non-volatile flash memory.

**NOTE:** If the power falls below 18 VAC, the W7220 controller module assumes a power loss and the five minute power up delay will become functional when power returns above 18 VAC.

### Alarms

The Economizer module provides alarm messages that display on the 2-line LCD.

**NOTE**: When the unit is powered on, the module waits several seconds before checking for alarms. This allows time for all configured devices (e.g. sensors, actuator) to become operational.

If one or more alarms are present and there has been no keypad activity for at least five minutes, the alarms menu displays and cycles through the active alarms. You can also navigate to the alarms menus at any time. See Table 8 for the alarms menu.

### **Clearing Alarms**

Once the alarm is identified and the cause removed (e.g. replaced faulty sensor), it can be cleared from the display. To clear an alarm, perform the following:

- 1. Navigate to the desired alarm.
- 2. Press the  $\downarrow$  button.
- 3. ERASE? displays.
- 4. Press the Jutton.
- 5. ALARM ERASED displays.
- 6. Press the ① (Menu up/Exit) button to complete the action and return to the previous menu.

**NOTE**: If the alarm still exists after you clear it, it is redisplayed within five seconds.

### Table 12 – Operating Issues and Concerns

| Issue or Concern                                                                                    | Possible Cause and Remedy                                                                                                    |
|----------------------------------------------------------------------------------------------------|----------------------------------------------------------------------------------------------------|
| My outdoor temperature reading on the STATUS menu                                                   | Check the sensor wiring:                                                                                                    |
| is not accurate                                                                                     | <ul> <li>Enthalpy sensors are to be wired to the S- Bus terminals.</li> </ul>                                                                                                    |
|                                                                                                    | • Temperature sensors are to be wired to the OAT and MAT terminals.                                                                                                    |
| If my enthalpy sensor drifts in accuracy over time, can I<br>re- calibrate it?                      | The sensor is not able to be re- calibrated in the field. However there is a menu item under the ADVANCED menu where you are able to input a limited off set in temperature and humidity for each sensor you have connected to the economizer.                                                                                                    |
| Can I go back to factory defaults and start over?                                                   | Under the SYSTEM SETUP menu you can change the setpoints to the factory defaults.                                                                                                    |
| Will I be able to see LCD screen when it is in the unit?                                            | The LCD screen has a backlight that is always illuminated.                                                                                                    |
| What is a good setpoint for Mixed Air Temperature (MAT)?                                            | The mixed air temperature is the temperature of air that you want to supply to the space. In a commercial building, this is between 50 to 55° F (10 to 13° C). The mixed air is the mixing of the return air and the outdoor air.                                                                                                    |
| I am using enthalpy sensors. Why did the control ask me to input a dry bulb changeover temperature? | In the even the humidity sensor in the enthalpy sensors fails, the backup algorithm in the control is to default to the temperature sensor in the enthalpy sensor.                                                                                                    |
| In checkout, the outdoor damper closes when I command it to open.                                   | Check the actuator linkage or rotation. In the CHECKOUT mode, the outdoor damper should drive open or closed with the return air damper having the opposite effect.                                                                                                    |
| How do I set my minimum position?                                                                   | Minimum position is set using VENTMIN and VENTMAX setup in SETPOINTS menu. VENTMIN is minimum ventilation required when using an occupancy sensor and VENTMAX is minimum ventilation when not using an occupancy sensor for Demand Control Ventilation. VENTMAX position is set the dame as with the potentiometer on the analog economizers and is the output voltage to the damper actuator. The range is 2 VDC closed OA damper and 10 VDC open OA damper. |
| What if my damper does not go completely closed in the checkout operation?                          | Check the damper linkage or hub to make sure the damper is able to close completely.                                                                                                    |
| How do I set the OCC?                                                                               | There are two setting for OCC setting, INPUT and ALWAYS, INPUT is from space thermostat, if it has<br>an occupancy output. ALWAYS is unit in the occupied mode, if the economizer is powered (fan on).                                                                                                    |
| Does the economizer save my program values if the unit loses power?                                 | Yes, once the changes are stored in controller they will be stored until changed by the operator.                                                                                                    |
| If the unit is left in checkout, how long will the unit stay                                        | The unit will remain in checkout for ten minutes, then return to normal operation.                                                                                                    |

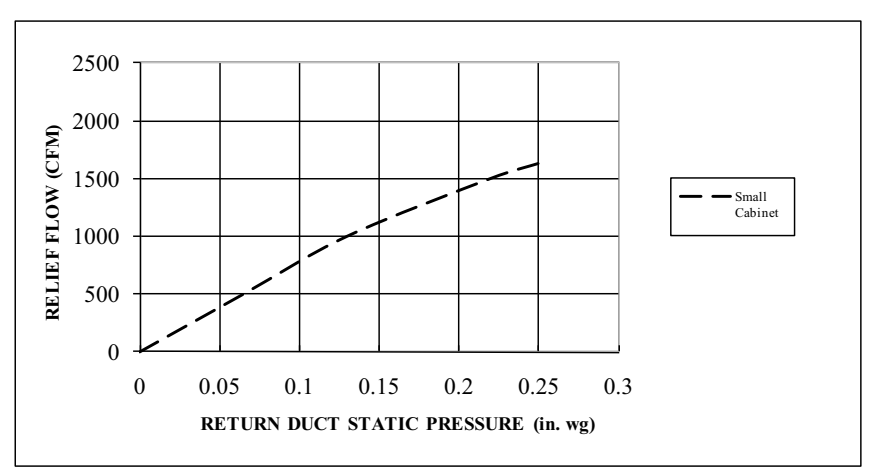

Fig. 35 - Barometric Relief Flow Capacity

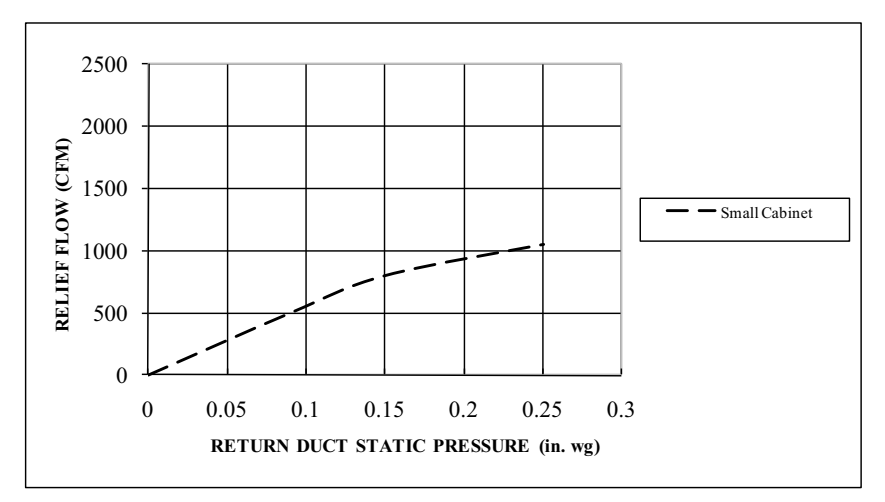

Fig. 36 - Barometric Flow Capacity

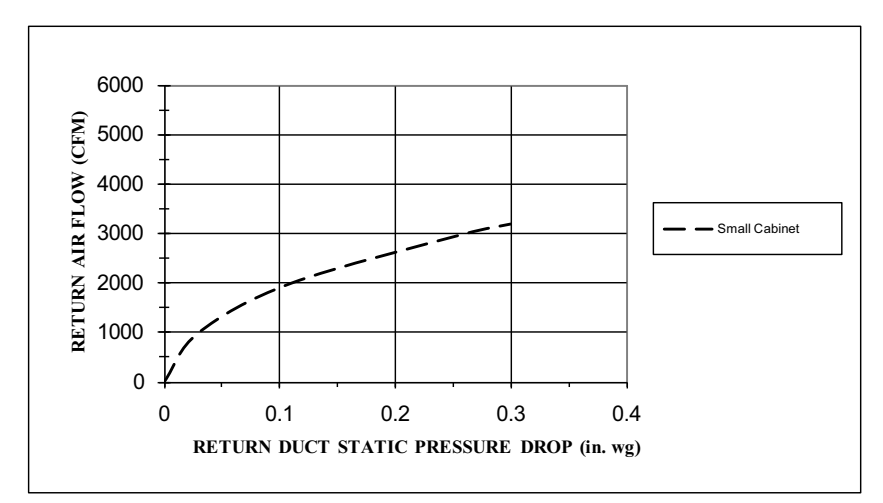

Fig. 37 - Return Air Pressure Drop

### EconoMi\$er Control Setting

The following is a start guide for EconoMi\$er control. Follow these step-by-step procedures after you install the EconoMi\$er.

### DN code setting (required to activate the EconoMi\$er)

### Table 13 – DN Code Settings

| Set data of DN (5A) | Comments                  |
|---------------------|---------------------------|
| 0000                | Invalid (Factory Setting) |
| 0001                | Activate                  |

### **Constant Fan control Setting for Ventilation**

Ensure constant air flow even if the unit is not in operation.

In specific installation there is a need to keep the indoor environment ventilated with filtered air supply from outside.

In standard condition when the system is in thermo-off the fan slows down to ultra low speed. With this setting, the unit can operate in ventilation mode only according to settings of room controller to keep the desired indoor air quality levels.

### Change of DN code setting (Optional setting)

NOTE: This STEP is optional and should be set if necessary.

### Table 14 – Change DN Code Settings (Optional)

| Operational status         | Default (factory setting)    | Constant fan setting         |
|----------------------------|------------------------------|------------------------------|
| Cooling Thermo-OFF         | Fan speed=                   | Fan speed=                   |
| - No demand<br>- PMV=close | Remote Control setting speed | Remote Control setting speed |
| Heating Thorma, OFF        |                              | Fan speed=setting by DN code |
| Ne demand                  | Fan speed=                   | High (HH)                    |
| - No demand                | LL (anti cold draft)         | Mid (H)                      |
| - FIMV = close             |                              | Low (L)                      |

If you want to change fan speed while Thermo-ON, change DN(9B) value.

If you want to change fan speed while Thermo-OFF, change DN(05) value.

### Table 15 – Change DN(9B) and DN(05) Value

| Pattern    | Α         | В                         | С        | D                         | Е                         | F                         |
|------------|-----------|---------------------------|----------|---------------------------|---------------------------|---------------------------|
| DN [9B]    | 0         | 0                         | 1        | 1                         | 2                         | 2                         |
| Thermo-ON  | HH to OFF | HH to OFF                 | HH to LL | HH to LL                  | Remote Control<br>Setting | Remote Control<br>Setting |
| DN [05]    | 1         | 12                        | 1        | 12                        | 1                         | 12                        |
| Thermo-OFF | L or LL   | Remote Control<br>Setting | L or LL  | Remote Control<br>Setting | L or LL                   | Remote Control<br>Setting |
|            | Factory   |                           |          |                           |                           |                           |

Setting

# **CRHEATER ACCESSORY INSTALLATION INSTRUCTIONS**

**IMPORTANT**: Read these instructions completely before attempting to install this accessory and follow all safety considerations.

| Tonnage | Electric Heater<br>Part Number | E- Heater<br>(Phase) | Single Pt Kit Part # | Nominal<br>(kW) | Application<br>(kW) | Nominal<br>(kBTU) | FLA       | МСА   | Max<br>Fuse |
|---------|--------------------------------|----------------------|----------------------|-----------------|---------------------|-------------------|-----------|-------|-------------|
| 3 Ton   | CRHEATER323A00                 | 3                    | CRSINGLE037A00       | 4.4             | 3.3/4.0             | 15.01             | 9.2/10.6  | 20/21 | 20/25       |
|         | CRHEATER324A00                 | 3                    | CRSINGLE037A00       | 6.5             | 4.9/6.5             | 22.18             | 13.6/15.6 | 25/28 | 25/30       |
|         | CRHEATER325A00                 | 3                    | CRSINGLE037A00       | 8.7             | 6.5/8.7             | 29.68             | 18.1/20.9 | 31/34 | 35/35       |
|         | CRHEATER326A00                 | 3                    | CRSINGLE037A00       | 10.5            | 7.9/10.5            | 35.83             | 21.9/25.3 | 35/40 | 35/40       |
|         |                                |                      |                      | -               |                     | -                 |           |       |             |
|         | CRHEATER324A00                 | 3                    | CRSINGLE037A00       | 6.5             | 4.9/6.5             | 22.18             | 13.6/15.6 | 25/28 | 25/30       |
| 4 Ton   | CRHEATER325A00                 | 3                    | CRSINGLE037A00       | 8.7             | 6.5/8.7             | 29.68             | 18.1/20.9 | 31/34 | 35/35       |
|         | CRHEATER329A00                 | 3                    | CRSINGLE037A00       | 16              | 12.0/16.0           | 59.59             | 33.4/38.5 | 50/56 | 50/60       |
|         |                                |                      |                      |                 |                     |                   |           |       |             |
|         | CRHEATER324A00                 | 3                    | CRSINGLE037A00       | 6.5             | 4.9/6.6             | 22.18             | 13.6/15.6 | 28/31 | 30/35       |
| 5 Ton   | CRHEATER326A00                 | 3                    | CRSINGLE037A00       | 10.5            | 7.9/10.5            | 35.83             | 21.9/25.3 | 39/43 | 40/45       |
| 5 1011  | CRHEATER329A00                 | 3                    | CRSINGLE037A00       | 16              | 12.0/16.0           | 54.59             | 33.4/38.5 | 53/59 | 60/60       |
|         | CRHEATER331A00                 | 3                    | CRSINGLE038A00       | 21              | 15.8/21.0           | 71.65             | 43.8/50.5 | 66/74 | 70/80       |

### Table 16 – Electric Heat (Field Installed Only) (208/230V-3Ph-60Hz)

Table 17 – Electric Heater (Field-Installed Only) (460-3-60)

| Tonnage | Electric Heater<br>Part Number | E- Heater<br>(Phase) | Single Pt Kit Part # | Nominal<br>(kW) | Application<br>(kW) | Nominal<br>(kBTU) | FLA<br>3ph | MCA | Max<br>Fuse |
|---------|--------------------------------|----------------------|----------------------|-----------------|---------------------|-------------------|------------|-----|-------------|
| 3 Ton   | CRHEATER333A00                 | 3                    | CRSINGLE037A00       | 6               | 6.0                 | 20.47             | 7.2        | 11  | 15          |
|         | CRHEATER334A00                 | 3                    | CRSINGLE037A00       | 8.8             | 8.8                 | 30.03             | 10.6       | 16  | 20          |
|         | CRHEATER335A00                 | 3                    | CRSINGLE037A00       | 11.5            | 11.5                | 39.24             | 13.8       | 20  | 20          |
|         |                                |                      |                      |                 |                     |                   |            |     |             |
|         | CRHEATER333A00                 | 3                    | CRSINGLE037A00       | 6               | 6.0                 | 20.47             | 7.2        | 11  | 15          |
| 4 Ton   | CRHEATER335A00                 | 3                    | CRSINGLE037A00       | 11.5            | 11.5                | 39.24             | 13.8       | 20  | 20          |
|         | CRHEATER336A00                 | 3                    | CRSINGLE037A00       | 14              | 14                  | 47.77             | 16.8       | 23  | 25          |
|         |                                |                      |                      |                 |                     |                   |            |     |             |
|         | CRHEATER333A00                 | 3                    | CRSINGLE037A00       | 6               | 6.0                 | 20.47             | 7.2        | 12  | 15          |
|         | CRHEATER335A00                 | 3                    | CRSINGLE037A00       | 11.5            | 11.5                | 39.24             | 13.8       | 20  | 20          |
| 5 Ion   | CRHEATER336A00                 | 3                    | CRSINGLE037A00       | 14              | 14                  | 47.77             | 16.8       | 24  | 25          |
|         | CRHEATER337A00                 | 3                    | CRSINGLE037A00       | 21.5            | 21.5                | 73.36             | 25.9       | 35  | 35          |

# PACKAGE CONTENTS

### **Electrical Heaters**

### Table 18 - CRHEATER323A00-CRHEATER338A00

| Contents               | Quantity |
|------------------------|----------|
| Heater module          | 1        |
| Screws                 | 4        |
| Wiring label           | 1        |
| Red wire (10 gage)†    | 1        |
| Splice connector†      | 1        |
| Wire tie†              | 1        |
| Label, max temp/static | 1        |

† Supplied with electric heater packages CRHEATER323A00, 327A00, 329A00- 331A00 only.

### **Single Point Boxes**

| Item Description                                         | Quantity |
|----------------------------------------------------------|----------|
| Single point box housing assembly<br>(Height 18in/449mm) | 1        |
| Terminal block                                           | 1        |
| Conductors, tap, #10                                     | 3        |
| Rain shield with conduit seal                            | 1        |
| Screws, #10 x 1/2 in                                     | 12       |
| Wire ties                                                | 7        |
| Tube clamp                                               | 1        |
| Seal strip                                               | 1        |

#### Table 19 – CRSINGLE037A00

### Table 20 – CRSINGLE038A00

| Item Description                                           | Quantity |
|------------------------------------------------------------|----------|
| Single point box housing assembly<br>(Height 18 in/449 mm) | 1        |
| Terminal block/Fuse holder                                 | 1        |
| Fuse block                                                 | 1        |
| Fuses, 60A class RK5                                       | 6        |
| Power distribution harness                                 | 1        |
| Conductors, tap, #10                                       | 3        |
| Rain shield with conduit seal                              | 1        |
| Screws, #10 x 1/2 in                                       | 12       |
| Wire ties                                                  | 7        |
| Tube clamp                                                 | 1        |
| Seal strip                                                 | 1        |

### GENERAL

This installation instruction manual describes the installation of electric heaters and associated fuse block/field power termination kits (single point box or SPB) on select small rooftop units in nominal cooling capacities from 3 to 5 tons.

This information does not include selection data. Refer to project plans, job submittals and selection programs for heater and field power termination/SPB kit usage.

### **Electric Heaters**

Heaters are shipped with one heater per carton. The carton is marked with a sales package number. On all heaters, the heater model number (as marked on the heater dataplate) is the same as the sales package number.

The heaters are modular in design with heater frames holding open coil resistance wires strung through ceramic insulators, limit switches and one or two control contactors. Power conductors are attached.

Heater modules are installed in the compartment below the indoor (supply) fan outlet. Access is through the indoor access panel. Heater modules slide into the compartment through the panel heater opening.

Not all available heater modules may be used in every unit. Only use heater modules that are UL listed for use in a specific size unit. Refer to the label on the unit cabinet for the list of approved heaters. See Tables 16 and 17 for Electric Heater Module data.

### **Single Point Boxes and Fuses**

Single Point Box (SPB) kits provide field power termination location plus an enclosure for heater fuses when required by code. The SPBs are installed under unit's main control box and include a cover plus all internal wiring. Minimum components of the SPB are a field power terminal block with tap conductors to connect to the unit's main control box field terminals. Maximum component population includes up to five fuse blocks.

Fuses for electric heater circuits are required and provided when the unit's MOCP exceeds 60-A or when the total heater full load amp value exceeds 48-A. When fuses are required and provided, the cooling circuit is also provided with fuse protection.

### No Fuses

If unit's MOCP device rating is 60-A or less, the MOCP device is recognized as providing the required overcurrent protection to the heater, and no internal fusing is required.

### **Single Point Box Contents**

See Package Content tables above for a list of components included in each single point box kit.

### **Control Wiring**

Heater modules contain one or two heater control contactors. If a two-circuit heater module is installed, the cooling unit (AC type) can be connected for one-stage or two-stage heating control.

### **GENERAL INSTALLATION SEQUENCE**

- 1. Pre-stage heater packages and single point boxes by placing the required component cartons at each unit.
- 2. Check the heater sales package number and single point box part number (if used) against the part numbers on the unit's dataplate.
- 3. Disconnect the power wiring into the unit control box from the factory-installed non-fused disconnect switch or HACR breaker and withdraw wiring from the control box.
- 4. Install the single point box, and connect power wiring tap conductors to field power terminals in main control box.
- 5. Remove heater cover and save screws.
- 6. Install the electric heater module(s) and connect heater power conductors to single point box or main unit control box per appropriate connections.
- 7. Connect the heater control contactors to unit terminal block TB4.
- 8. Mark the unit dataplate to indicate which heater module(s) have been installed.
- 9. Note the required wire size ampacity for the field power supply conductors as marked on the unit dataplate as MIN CKT AMPS for accessory heater(s) plus convenience outlet and power exhaust when provided. Select and install suitable field power conductors from external safety disconnect to unit power connection points, or confirm wiring already provided is suitable for required MIN CKT AMPS.

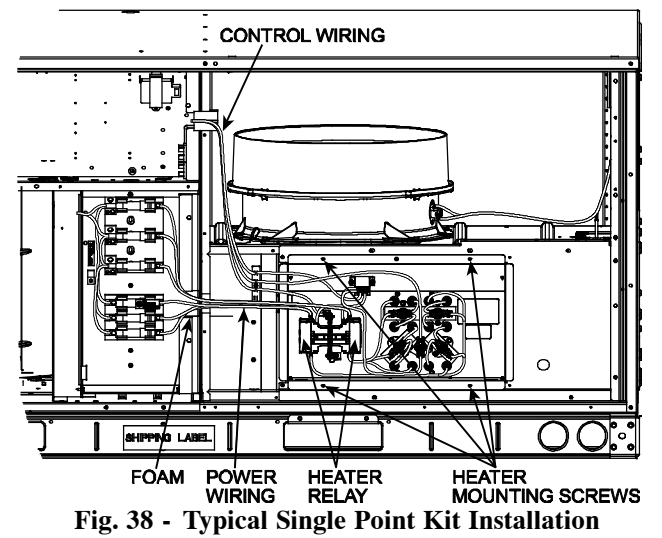

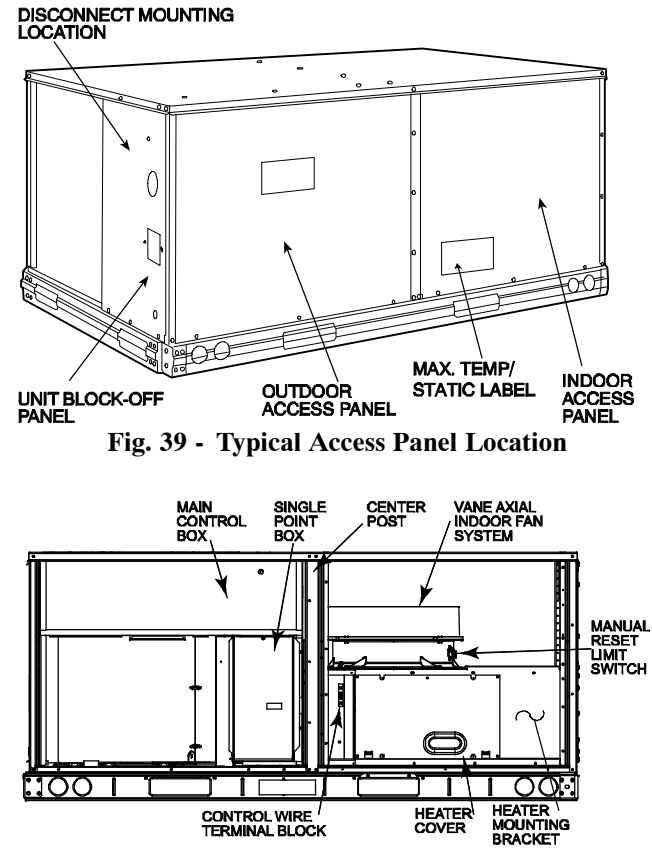

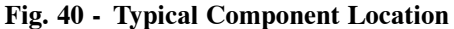

### INSTALLATION INSTRUCTIONS

Compare the sales package number(s) for schedules heater modules against the approved usage table on unit's dataplate. If the schedules heater usage does not appear on units dataplate label, STOP. Contact the project engineer or the local distributor sales office for clarification.

Open the cartons and inspect for damage.

### **Disconnect field power supply**

- 1. Disconnect power to the unit. Lock-out/tag-out on unit disconnect switch.
- 2. Remove the outdoor access panel, control box cover, and indoor access panels from the unit. Save screws. See Fig. 39.
- 3. Use a voltmeter to check that no power is present at unit terminal block.
- 4. Remove control box cover and center post. Save screws.
- Add seal strip to the rear bottom corner of the control panel as shown in Fig. 41. Foil tape open screw holes on the back of the single point box as shown in Fig. 44. Different single point boxes will have different screw holes open.

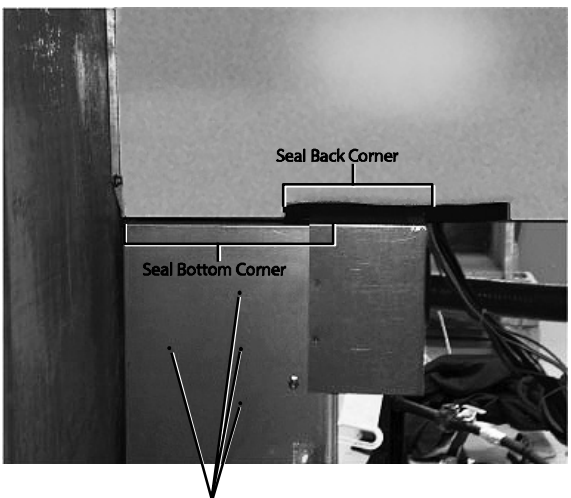

Foil Tape Locations Fig. 41 - Seal Strip and Foil Tape Location

6. All bushings in the area of the control box where the single point box (SPB) mounts must be removed prior to securing the SPB to the control box. See Fig. 42. Also, for units installed in the snow belt, all unplugged holes in the bottom of the control box, which are not used, must be plugged before installing the SPB. Use foil tape or reinstall the bushings from the outside of the control box prior to securing the SPB. See Fig. 43.

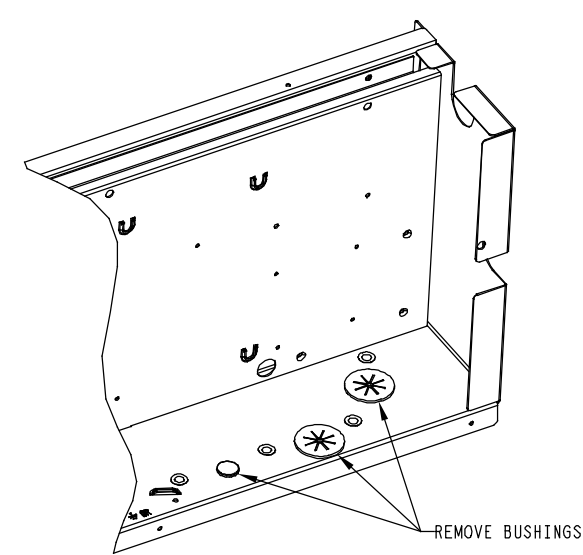

Fig. 42 - Control Box - Bushings to Remove

7. Remove the single point box cover. Secure single point box to the underside of the control box with the two screws provided. Re-install bushing on the SPB tap conductors. See Fig. 40.

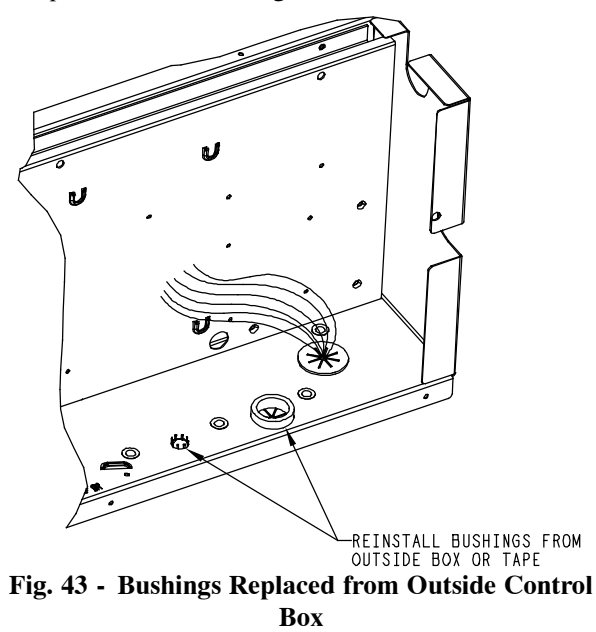

8. Secure the rainshield (conduit drip boot bracket) assembly to the back of the single point box with 2 of the screws provided. The channel portion of the bracket assembly extends to the top panel behind the control box. Secure all wires to bracket with field-supplied wire tie as shown. See Fig. 44.

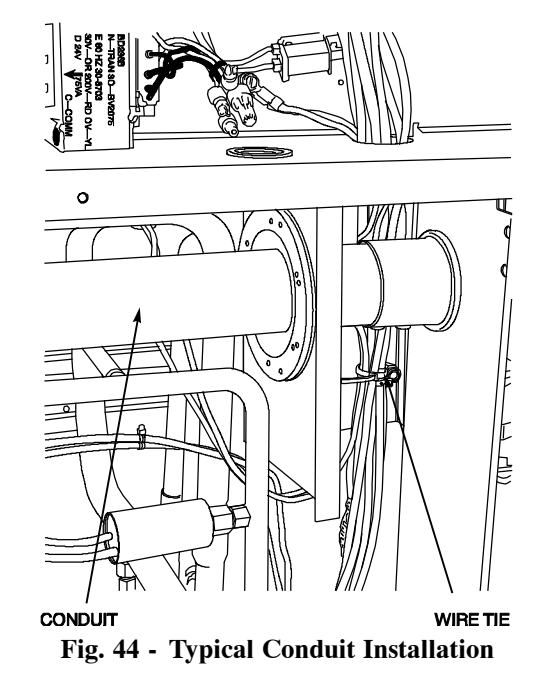

9. Connect power tap conductors to the unit's main control box.

#### Single point boxes with two or three tap conductors

Route the tap conductors (with bushings added per step 8) into the unit's main control box. Connect the power tap conductors to the designated terminals in the unit's control box for field power connections. Refer to the wiring diagram.

- 1. Route the first set of tap conductors (attached at upper fuse block with bushing per step 8) into the main control box.
- 2. Route the second set of tap conductors (attached at second fuse block) into the main control box.
- 3. Connect both sets of tap conductors to unit terminal block TB1.

### **Installing Electric Heater**

1. Identify heater cover to remove. See Fig. 45.

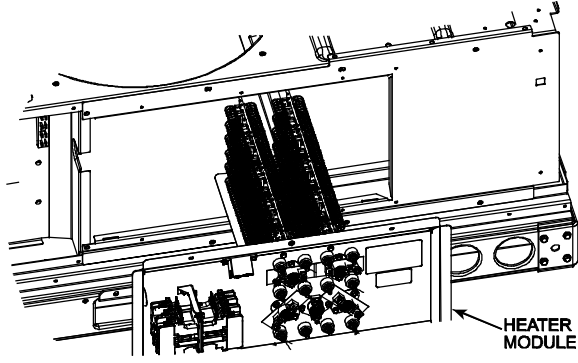

Fig. 45 - Typical Electric Heat Installation

- 2. Open heater package(s) and remove heater module, screws, wiring label, and miscellaneous parts.
- 3. Install the heater module in the heater support bracket opening(s). Fasten heater module to heater mounting bracket with the 4 screws saved from step 1.
- 4. Single-phase heater conversion 208/230V heaters 323A00-327A00, 329A00-331A00 are factory-wired for 3-phase applications, but can be converted to single-phase by changing one wire as described below.

For three-phase applications, skip to Step 5.

For single-phase applications, rewire the heater as follows. See Fig. 46:

a. Connect the RED wire provided with kit to Heater Relay (HR) and to L1 as shown.

b. Disconnect the YELLOW wire from HR Terminal 2 and reconnect to HR Terminal 3.

c. Using the wire tie provided, fasten the RED wire to heater power wire harness near existing wire tie on heater module. This provides strain relief for the RED wire. See Fig. 46.

Connect BLACK and RED conductors in heater power wire harness to the same L1 pole on single point box TB or fuse block. Connect BLUE and YELLOW conductors in the heater power wire harness to the same L2 pole on single point box TB or fuse block. See Fig. 46.

5. Route power wires from heater module(s) through foam bushing in the center partition and into the single point box. Connect to terminal block or fuse blocks.

All heaters are single bank heaters except CRHEATER327A00, 329A00-332A00, and 337A00-338A00, which are dual bank heaters. These heaters will be wired as two heaters (i.e. 6 leads). Fusing is shown pictorially on the unit's wiring schematic label.

If no single point box is required for the unit and heater combination, run the heater power supply wiring through the grommet holes to the main unit control box's field power connection points.

6. Factory control wiring for heaters runs from unit control box to terminal block TB-4, mounted in heater compartment to left of the heater module. Connect the heater control wiring at TB-4.

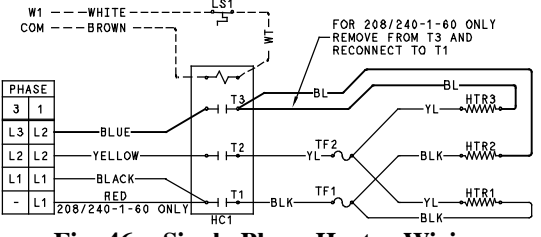

Fig. 46 - Single Phase Heater Wiring

### FS BOX INSTALLATION INSTRUCTIONS

# Table 21 – FS Box Compatibility with 208/230V Rooftop Units

| Rooftop<br>Model<br>Number | 40QQ- 036ABA3-<br>0A0 | 40QQ- 048ABA3-<br>0A0 | 40QQ- 060ABA3-<br>0A0 |
|----------------------------|-----------------------|-----------------------|-----------------------|
| FX Box Part<br>Number      | RBM- Y0383FUL         | RBM- Y0613FUL         | RBM- Y0613FUL         |

Table 22 – FS Box Compatibility with 460V Rooftop Units

| Rooftop<br>Model<br>Number | 40QQ- 036ABAC-<br>0A0 | 40QQ- 048ABAC-<br>0A0 | 40QQ- 060ABAC-<br>0A0 |
|----------------------------|-----------------------|-----------------------|-----------------------|
| FX Box Part<br>Number      | RBM- Y0383FUL         | RBM- Y0613FUL         | RBM- Y0613FUL         |

1. Remove the three panels necessary as shown in Figs. 47 and 48.

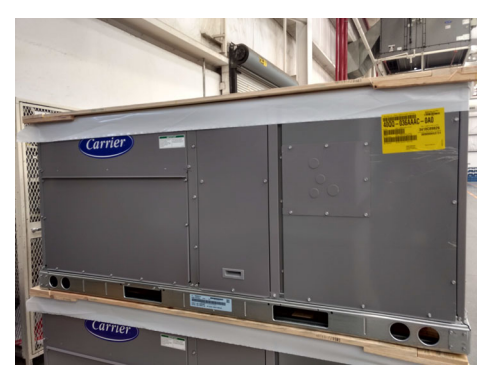

Fig. 47 - 40QQ Rooftop Unit

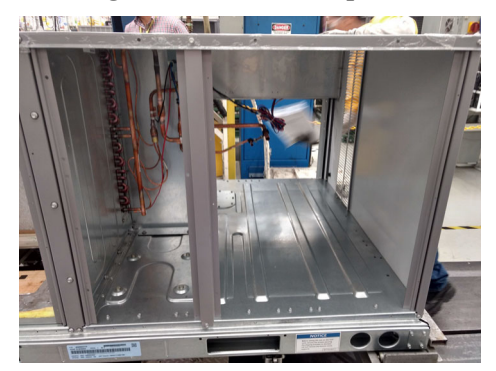

Fig. 48 - 40QQ Rooftop Unit with Panels Removed

Hang the FS box from the top cover bracket using the threaded rods. The threaded rods are shown in Fig. 49. Nuts and washers are included in the installation packet bag, which is found in the control box of the unit. Fig. 49 shows the mounted FS box.

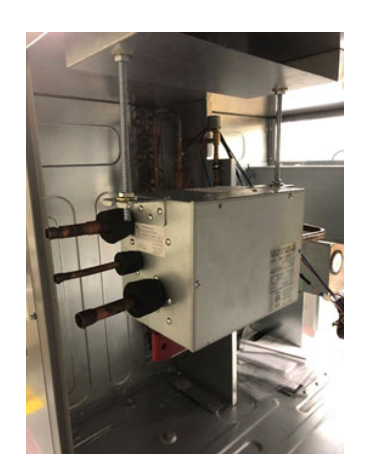

Fig. 49 - FS Unit Mounted to Threaded Rods

3. If required, braze the appropriate adapter fittings onto both sides of the FS box as shown in Fig. 50. The adapter fittings are included with the FS box. Reference the FS box installation manual for sizing. Then braze the liquid and suctions lines on the rooftop unit onto the FS box adapter fittings while purging with nitrogen.

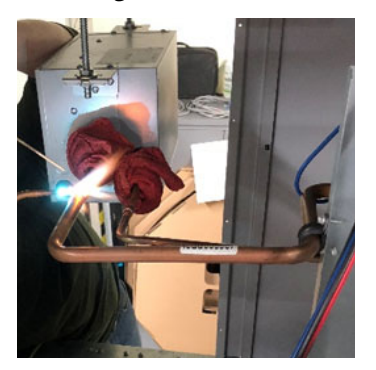

Fig. 50 - Braze Adapter Fittings

4. Knock out the three holes shown in Fig. 51 on the square panel of the rooftop unit. Braze in the three field installed line sets running from the FS box to the outdoor unit. Be sure to put the three field-installed line sets through the three holes in the square panel prior to brazing.

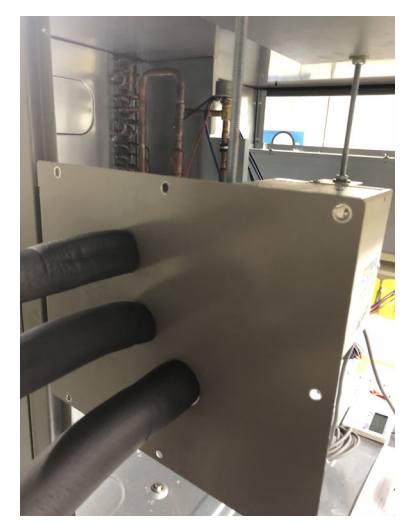

Fig. 51 - Knockouts and Line Sets

5. Remove the side panel of the FS box control board. A control wire harness will be included with the FS box. See Fig 52.

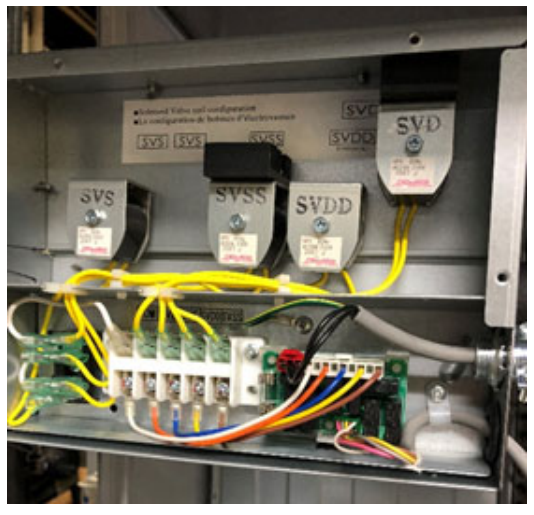

Fig. 52 - FS Box with Panel Removed

6. Connect the green connector of the control wire to CN02 on the FS box control board. Apply the plastic strain relief mounted to the FS box. See Fig. 53.

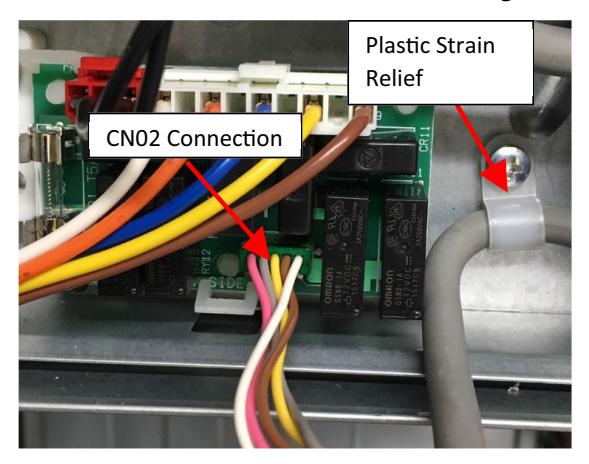

Fig. 53 - CN02 Connector and Plastic Strain Relief

7. On the other end, connect the black connector to CN81 on the rooftop unit control board and push the ferrite core through the rubber bushing to provide strain relief. Then bundle and tie the extra wire.

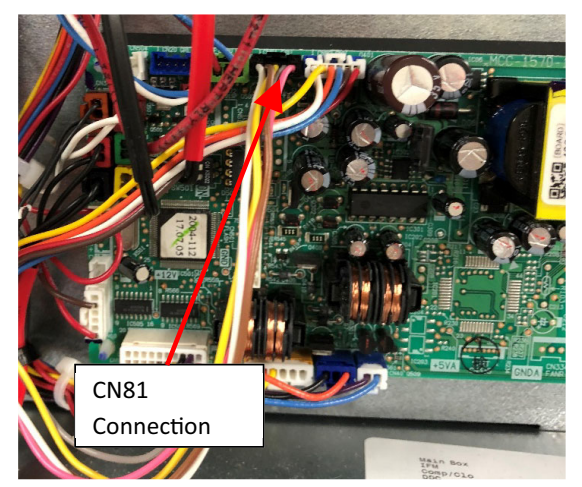

Fig. 54 - CN81 Connector

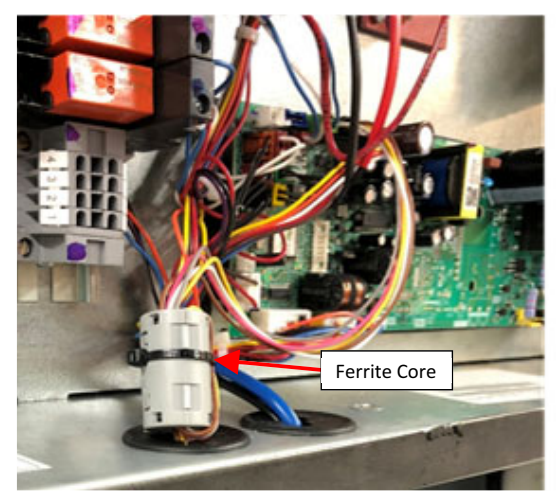

Fig. 55 - Ferrite Core

8. Knock out the hole on the back of the FS box and install a Romex connector (field-supplied) in the hole as shown in Fig. 56. A power wire will be included with the FS box.

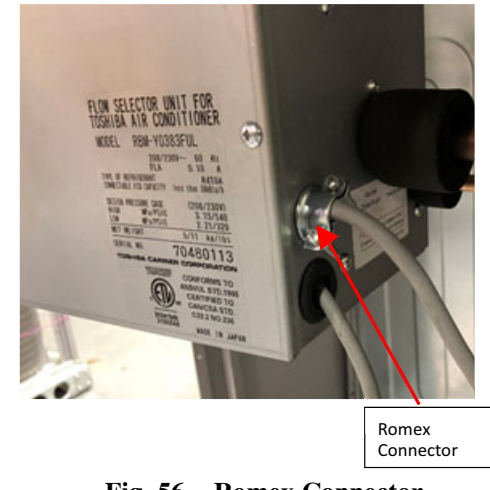

Fig. 56 - Romex Connector

9. Connect the red connector on the power wire to CN01 on the FS box control board and use the Romex connector as strain relief as shown in Fig. 57.

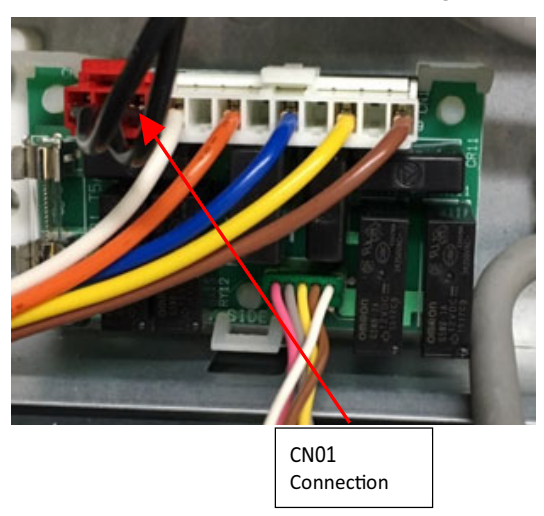

Fig. 57 - CN01 Connection

10. Route the power wire through the rubber grommet on the bottom of the control box. Then bundle and tie the extra wire as shown in Fig. 58.

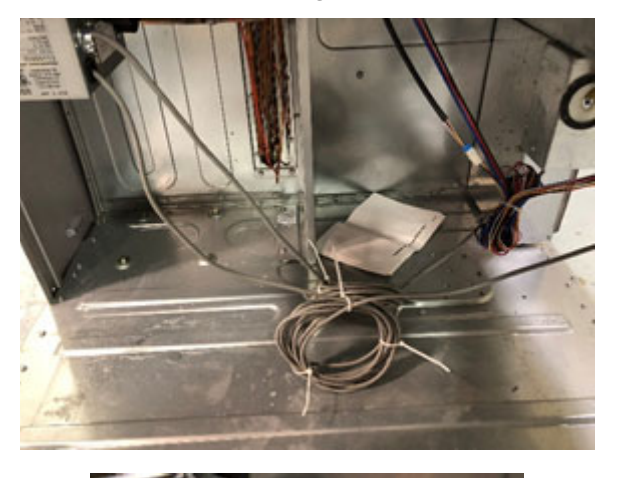

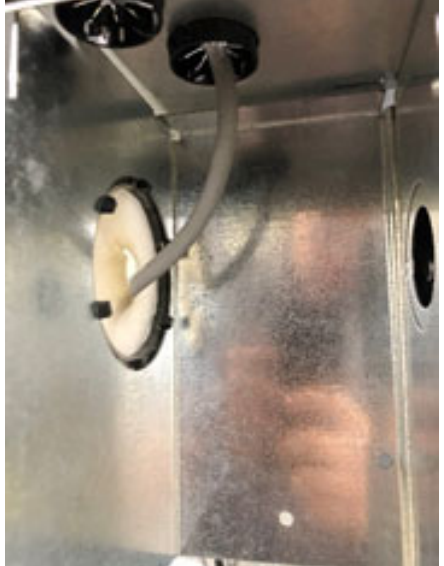

- Fig. 58 Route Wire Through Bottom of Control Box
- 11. For 460V rooftop units, use the two L1 and L2 adapter harnesses included with the rooftop unit (located in the bag in the control box) to connect to the secondary side of the 460V to 208/230V transformer (TRAN2). See Figs. 59 and 60.

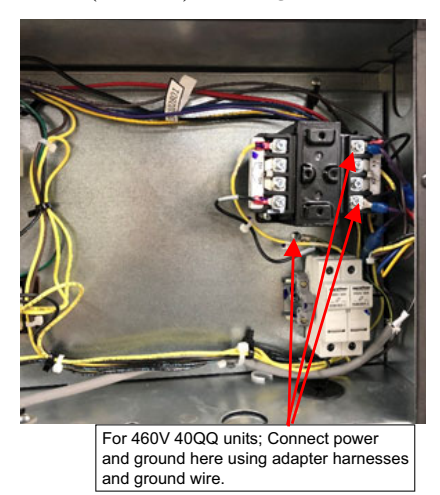

Fig. 59 - FS Box Power and Ground Connections for 460V 40QQ Units

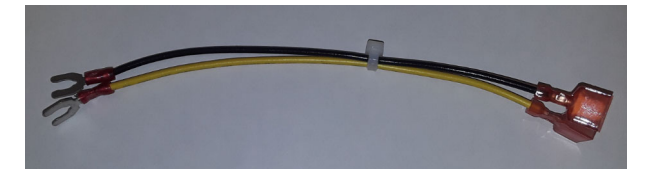

Fig. 60 - L1 and L2 Adapter for 460V Units

12. For 208/230V rooftop units, connect directly to the Main power terminal block (TB1) in the rooftop control box shown. See Fig. 61.

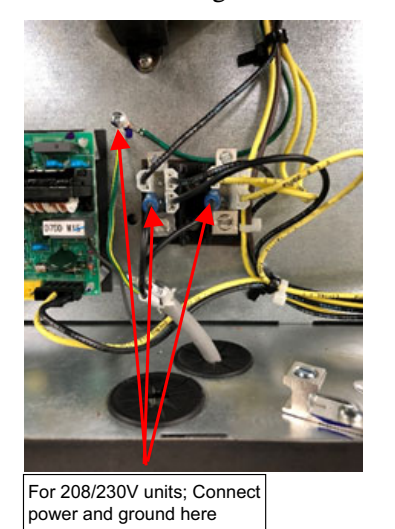

Fig. 61 - FS Box Power and Ground Connections for 208/230V 40QQ Units

13. Replace all panels and seal the three holes for the field installed line sets using insulation.

# **CONNECTOR SPECIFICATIONS OF P.C. BOARD MCC-1570**

| Eurotion                      | Connector     | Dim   | Function                                  | Bemerke                                                                                                    |
|-------------------------------|---------------|-------|-------------------------------------------|----------------------------------------------------------------------------------------------------|
| Function                      | Connector     | -     |                                           |                                                                                                    |
|                               |               | 1     |                                           | Connected to MCC- 1431/CN02PIN1                                                                                                    |
|                               |               | 2     |                                           |                                                                                                    |
| Output signal of              |               | 3     | Fan speed "Low" output                    | Connected to MCC- 1431/CN02PIN3                                                                                                    |
| Fan speed.                    |               | 4     |                                           | Connected to Cooling Stage1 relay                                                                                                    |
| Electric Heater.              | CN510         | 5     | Fan speed "Medium" output                 | Connected to MCC- 1431/CN02PIN5                                                                                                    |
| Cooling Stage1. (WHI)         |               | 6     | Cooling Stage2                            | Connected to Cooling Stage2 relay                                                                                                    |
| Cooling Stage2                |               | /     | Fan speed "High" output                   | Connected to MCC- 1431/CN02PIN/                                                                                                    |
|                               |               | 8     | (no function)                             |                                                                                                    |
|                               |               | 9     | Electrical heater output                  | Connected to MCC- 1431/CN02PIN9                                                                                                    |
|                               |               | 10-20 | (No function)                             |                                                                                                    |
|                               |               | 1     | COM (DC12V)                               | Error input from outside (Economizer or Electric heat<br>temperature limit) If error occurs more than one minute,<br>_L30 will display on remote control. This is connected to the |
| External error input          | CN80<br>(GRN) | 2     | (no function)                             | economizer alarm relay as well as the manual reset<br>temperature limit in the fan housing. Check the Honeywell<br>for the error if there is no error, check the manual reset      |
|                               |               | 3     | External error input                      | temperature limit in the fan housing. If this is tripped,<br>determine the cause before resetting.                                                                                 |
| Free cooling                  | CN73          | 1     | Demand input                              | Forced thermo- off input.                                                                                                    |
| mode input)                   | (RED)         | 2     | OV (COM)                                  | Connected to Thermo OFF relay.                                                                                                    |
|                               |               | 1     | ON/OFF input                              | Start/Stop input                                                                                                    |
|                               |               | 2     | 0V (COM) for pin 1, 3                     |                                                                                                    |
| цл                            | CN61          | 3     | Remote control disabling input            | Enables/Disables start/stop control via remote control                                                                                                    |
|                               | (YEL)         | 4     | Operation ON output                       | ON signal output during Remote controller ON                                                                                                    |
|                               |               | 5     | DC12V (COM) for pin 4, 6                  |                                                                                                    |
|                               |               | 6     | Alarm output                              | ON signal output during alarm ON                                                                                                    |
|                               |               | 1     | DC12V (COM)                               |                                                                                                    |
|                               |               | 2     | Defrosting output                         | ON while outdoor unit defrosted                                                                                                    |
|                               |               | 3     | Thermostat ON output                      | ON while real thermostat ON                                                                                                    |
| Optional output CN60<br>(WHI) |               | 4     | Cooling output / auxiliary heating output | SW501 bit1/2=ON/OFF or OFF/ON set, ON while unit is in<br>cooling or related operation (COOL, DRY, or cooling under<br>AUTO mode)                                                  |
|                               |               |       |                                           | SW501 bit1/2=OFF/OFF or ON/ON and DN[DC] set as 0001 to 0010, this output become "auxiliary heating" output.                                                                       |
|                               |               | 5     | Heating output                            | Cooling : Open, Heating : Close. Connected to Heating output relay.                                                                                                    |
|                               |               | 6     | Fan output                                | ON while fan ON                                                                                                    |
| Fan                           | CN32          | 1     | DC12V (COM)                               | Factory default setting : ON when indoor unit in operation                                                                                                    |
| output                        | (WHI)         | 2     | Fan Output                                | its own by pressing FAN button on remote control (DN31)                                                                                                    |
|                               |               | 1     | COM (DC12V)                               | Freez and B10. Normal class                                                                                                    |
| Float switch input            |               | 2     |                                           | TEITOT CODE PTU, NOrmal Close.                                                                                                    |
|                               |               | 3     | External safety contact                   |                                                                                                    |
| Outline entry is the          | CN70          | 1     | Option                                    | Onting any input                                                                                                    |
| Option error input            | (WHI)         | 2     | OV (COM)                                  |                                                                                                    |
| СНК                           | CN71          | 1     | Check mode input                          | Used for indoor operation check (prescribed operational status output, such as indoor fan "H", to be generated                                                                     |
| Operation check               | (VVHI)        | 2     | 0V (COM)                                  | without communication with outdoor unit or remote controller).                                                                                                    |
| DISP                          | CN72          | 1     | Display mode input                        | Product display mode –Communication just between indoor                                                                                                    |
| Display mode                  | (WHI)         | 2     | OV (COM)                                  | of power) Timer short- circuited out (always)                                                                                                    |

### Table 23 – Connector Specifications of P.C. Board MCC-1570

# ADVANCED CONTROL

### REQUIREMENT

### NOTES:

- Powering on the unit and interface for the first time, it takes time for the remote control to recognize the operation input. This is not a malfunction.
- For details on auto address setting of units when operating together with VRF system (adjust auto address setting on circuit board of outdoor interface).
- Turn on the indoor unit first. Refer to the installation manual of the unit about its power supply.
- When shipped from the factory, all of the setting are set to [Factory default]. Change the setting using the main remote control (wired remote control).
- The settings cannot be changed using the wireless remote control, the sub remote control, or a system without a remote control (system with only the central remote control). Therefore, prepare the main remote control and install.

### Functional setting by DN code

### <u>Changing of settings for applicable controls</u> (DN code setting)

### Basic procedure for changing settings

Change the settings while the unit is not working. (Be sure to stop the unit before making settings).

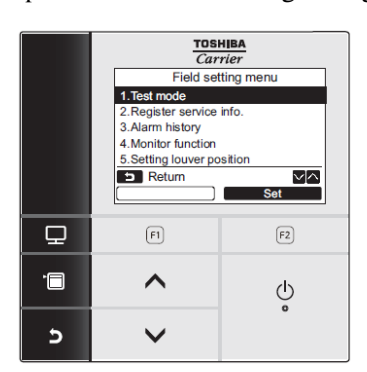

Fig. 62 - Field Settings Menu

### Procedure 1

- 1. Push the [**MENU**] button.
- 2. Push the [**MENU**] / [**MENU**] button simultaneously for more than 4 seconds.
- 3. Push the [ ] / [ ] button to select "7. DN setting" on the "Field setting menu" screen.
- 4. Then push the  $[\mathbf{F2}]$  **F2**] button.
- 5. Move the cursor to select "DN code" with the "<" [F1] button.

[ 💙 ] button.

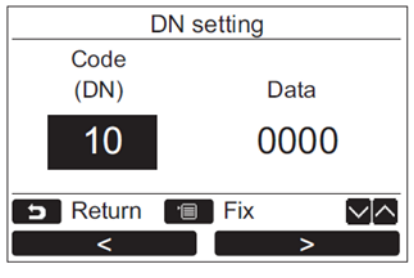

Fig. 63 - DN Setting

### Procedure 2

Refer to this installation manual for details about the DN code and data.

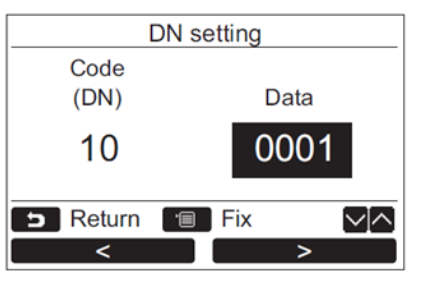

Fig. 64 - DN Code and Data

### **Procedure 3**

1. Push [ **MENU** ] button to set other DN codes.

2. After "Continue?" is displayed on the screen, push

the "Yes" [ $\mathbf{F1}$  F1 ] button.

### Procedure 4

1. Push "No" [[F2] F2] button to finish setting operation.

- 2. " $\Sigma$ " appears on the screen for a while.
- 3. The screen returns to the "Field setting menu" screen.

# FUNCTION CODE (DN CODE) SETTING

### Table 24 – DN Code Setting

| DN Code | Items                                                                                          | Description                                                                                                    | At Shipment                   |
|---------|------------------------------------------------------------------------------------------------|----------------------------------------------------------------------------------------------------|-------------------------------|
| 1       | Filter display delay timer                                                                     | 0000 : None 0001 : 150H<br>0002 : 2500H 0003 : 5000H<br>0004 : 10000H                                                                                                    | 0000 : None                   |
| 2       | Dirty state of filter                                                                          | 0000 : Standard<br>0001 : High degree of dirt (Half of standard time)                                                                                                    | 0000 : Standard               |
| 3       | Central control address                                                                        | 0001:No.1 unit to 0064:No.64 unit,<br>0099:Unfixed                                                                                                    | 0099 : Unfixed                |
| 4       | Specific indoor unit priority                                                                  | 0000 : No priority 0001 : Priority                                                                                                    | 0000 : No priority            |
| 5       | Constant fan                                                                                   | 0001 : L tap during heating thermo- off<br>0012 : Fan tap by remote control set during heating<br>thermo- off                                                                                                    | 0001 : L tap                  |
| 6       | Heating temp. shift                                                                            | 0000 : No shift 0001 : +1°C (+1.8°F)<br>0002 : +2°C (+3.6°F) to 0010 : +10°C (+18°F)<br>(Up to +6 recommended)                                                                                                    | 0002 : +2°C (+3.6°F)          |
| 0D      | Existence of [AUTO] mode                                                                       | 0000 : Provided<br>0001 : not provided (Automatic selection from connected<br>outdoor unit                                                                                                    | 0001 : Not provided           |
| 0E      | FS unit connection set of multiple indoor units                                                | 0000 : Standard (1 FS unit : 1 indoor unit)<br>0001 : Multiple unis connected ( 1 FS unit : Multiple<br>indoor units)                                                                                                    | 0000 : Standard               |
| 0F      | Cooling only                                                                                   | 0000 : heat pump<br>0001 : Cooling only (no display of [AUTO] [HEAT])                                                                                                    | 0000 : Heat pump              |
| 10      | Model code                                                                                     | 0029 : VRF rooftop, not vertical air handler                                                                                                    | 29                            |
| 12      | Line (System) address                                                                          | 0001: No.1 unit to 0030: No.30 unit                                                                                                    | 0099 : Unfixed                |
| 13      | Indoor address                                                                                 | 0001:No.1 unit to 0064:No.64 unit                                                                                                    | 0099 : Unfixed                |
| 14      | Group address                                                                                  | 0000 : Individual<br>0001 : Header unit of group<br>0002 : Follower unit of group                                                                                                    | 0099 : Unfixed                |
| 28      | Automatic restart of power failure                                                             | 0000 : None<br>0001 : Restart                                                                                                    | 0001 : Restart                |
| 2E      | HA terminal (CN61) select                                                                      | 0000 : Usual 0001: Leaving- ON prevention control<br>0002 : Fire alarm input                                                                                                    | 0000 : Usual<br>(HA terminal) |
| 31      | Ventilation fan control                                                                        | 0000 : Unavailable<br>0001 : Available                                                                                                    | 0000 : Unavailable            |
| 32      | Remote control sensor                                                                          | 0000 : Body TA sensor<br>0001 : Remote control sensor                                                                                                    | 0000 : Body TA sensor         |
| 33      | Temperature unit select                                                                        | 0000 : °C, 0001 : °F                                                                                                    | 0001 : °F                     |
| 5A      | EconoMi\$er Free cooling mode                                                                  | 0000 : Unavailable<br>0001 : Available                                                                                                    | 0000 : Unavailable            |
| 60      | Timer setting<br>(wired remote controller)                                                     | 0000 : Available (Can be performed)<br>0001 : Unavailable (Cannot be performed)                                                                                                    | 0000 : Available              |
| 77      | Dual set point                                                                                 | 0000 : Unavailable 0002 : Available                                                                                                    | 0000 : Unavailable            |
| C5      | Change of secondary heating mode                                                               | 0000 : VRF primary (Secondary heat)<br>0001 : VRF secondary (Flip secondary heat)                                                                                                    | 0000:VRF primary              |
| C6      | Outside temperature TO sensor control<br>value in secondary heating mode<br>(TSO- H)           | 0000 : 32°F (0°C)<br>- 0015 : 5°F to 0015 : 59°F                                                                                                    | 0000 : 32°F (0°C)             |
| C7      | Activation of outside temperature TO<br>sensor judgment in secondary heating<br>mode (ΔΤΟΗ- L) | 0000 : Unavailable (Heater output appears at any outside<br>air temperature)<br>0001 : Δ1.8°F(Available) to 0010 : Δ18°F (Available)                                                                                                    | 0000 : Unavailable            |
| DB      | Differential value of output ON/<br>OFF(ΔAH- L)                                                | 0006 : Δ5.4 °F<br>0000 : 0 °F to 0010 : Δ9 °F                                                                                                    | 0006 : Δ5.4°F                 |
| DC      | Activation of secondary heating control ( $\Delta$ AS- H)                                      | 0000 : Unavailable<br>0001 : 0.9 °F (Available) to 0010 : 9 °F (Available)                                                                                                    | 0000 : Unavailable            |
| FD      | Priority operation mode<br>(Flow selector unit)                                                | 0000 : Heating 0001 : Cooling                                                                                                    | 0000 : Heating                |
| 92      | Alarm clearance condition                                                                      | 0000 : Operation stop<br>0001 : Release signal received                                                                                                    | 0000 : Operation stop         |
| 9B      | Setting of "prevention of cold air dis-<br>charge" control                                     | <ul> <li>0000 : Prevention control of cold air discharge "enable"</li> <li>0001 : Prevention control of cold air discharge without<br/>"Fan off" zone</li> <li>0002 : Work in remote control setting fan speed. (prevention<br/>control of cold air discharge "disable")</li> </ul> | 0000 : Enable                 |

# ELECTRIC HEATER CONTROL SETTING

The following is a start guide for electric heater control.

Follow these step-by-step procedures after installed electrical heater.

### STEP1: Change of SW501 (Required setting activation for Electric heater control)

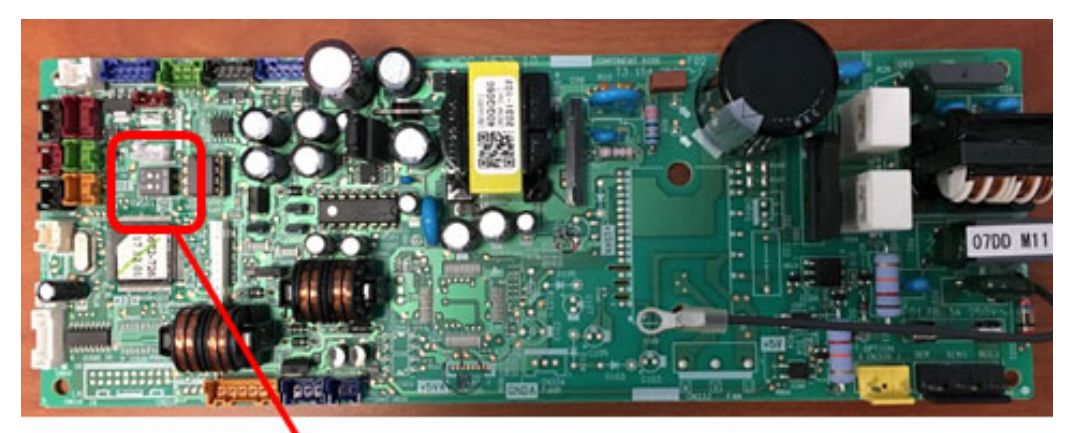

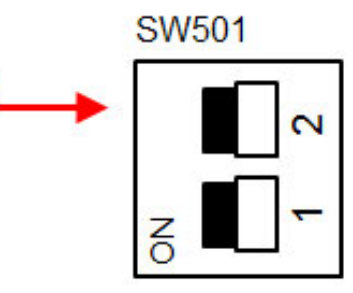

Fig. 65 - SW501

Table 25 – SW501 Settings

| SW501_1 | SW501_2 | Comments         |
|---------|---------|------------------|
| OFF     | OFF     | Factory Setting  |
| ON      | OFF     | Activate EHeater |

### STEP2: Change of DN code setting (Required setting activation for Electric heater control)

Table 26 – DN Code Settings

| Set data of DN (DC) | Comments                              |
|---------------------|---------------------------------------|
| 0000                | Factory Setting                       |
| 0001 or more        | Activate EHeater                      |
|                     | *DN(DC) determines the value of AAS-H |

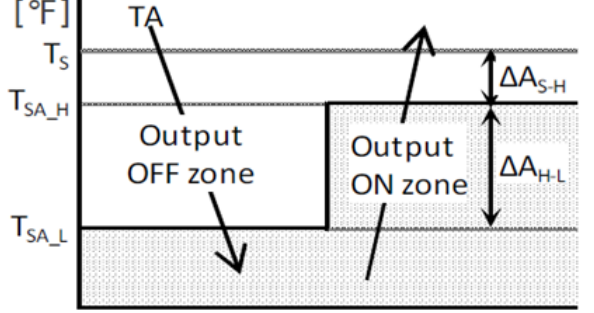

Fig. 66 - Control Outline (TA)

DN(DC) determines the value of  $\Delta AS-H$ .

| Set Data      | 0000 | 0001 | 0002 | 0003 | 0004 | 0005 |
|---------------|------|------|------|------|------|------|
| ∆AS-H<br>(°F) | 0.0  | 0.9  | 1.8  | 2.7  | 3.6  | 4.5  |
|               |      | -    |      |      | -    |      |
| Set Data      |      | 0006 | 0007 | 0008 | 0009 | 0010 |
| ΔAS-H (°F)    |      | 5.4  | 6.3  | 7.2  | 8.1  | 9.0  |

TA: Temperature of room sensor

Ts: Temperature set point on Remote controller

TSA H : Temperature set air high (= TS- $\Delta$ AS-H)

 $TSA_L$  : Temperature set air low (=  $TSA_H-\Delta AH-L$ )

### STEP3: Advance setting for electric heater control (Optional setting)

**NOTE:** STEP 3 is optional and should be set if necessary.

Item1:Change of  $\triangle$ AH-L value by DN (DB)

It is possible to change the following DN setting as an optional function.

| Set Data of DN (DB) | Comments                        |
|---------------------|---------------------------------|
| 0006                | Active (Factory setting: 5.4°F) |

DN(DB) determines the value of  $\triangle$ AH-L.

| Set Data   | 0000 | 0001 | 0002 | 0003 | 0004 | 0005 | 0006    | 0007 | 0008 | 0009 | 0010 |
|------------|------|------|------|------|------|------|---------|------|------|------|------|
| ΔAH-L (°F) | 0.0  | 0.9  | 1.8  | 2.7  | 3.6  | 4.5  | 5.4     | 6.3  | 7.2  | 8.1  | 9.0  |
|            |      |      |      |      |      |      | Factory |      |      |      |      |

Setting

### **TEST RUN**

### Preparation

Before turning on the power supply, carry out the following procedure.

- 1. Using 500V-Megger, check the resistance between the terminal block of the power supply and the earth (grounding). The resistance must by 1Mohm or more.
- 2. If resistance of less than 1Mohm is detected, do not run the unit.
- When a test run is performed together with units, follow the installation manuals of the unit.
- Never press the electromagnetic contactor to forcibly perform the test run because the protective device does not work.

Before starting a test run, be sure to set addresses per the installation manual supplied with the outdoor unit.

### Performing the test mode

- 1. Push the [ MENU ] button to display the menu screen.
- 2. Push and hold the [ MENU ] button and the button at the same tine to display the "Field

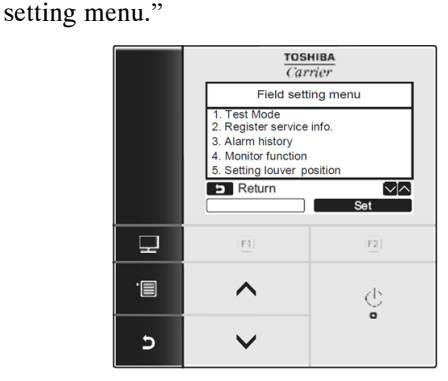

Fig. 67 - Field Setting Menu

- 3. Push and hold the buttons for more than 4 seconds.
- 4. Select "1 Test mode" on the "Field setting menu"

screen, then push the "Set" [ $^{\lceil 2 \rceil}$  F2 ] button.

Pushing the "Yes" [ $^{f1}$  F1 ] button sets the test mode and the screen returns to the "Field setting menu" screen.

5. Push [ CANCEL ] twice, and the following screen displays.

| Field setting       | g menu(1/2) |
|---------------------|-------------|
| 1.Test mode         |             |
| 2.Register service  | info.       |
| 3.Alarm history     |             |
| 4.Monitor function  |             |
| 5.Setting louver po | osition     |
| 🗩 Return            | $\sim$      |
|                     | Set         |

Fig. 68 - Field Setting Menu (Test Mode)

6. Push the [ ON/OFF ] button to start the test mode. The following screen displays.

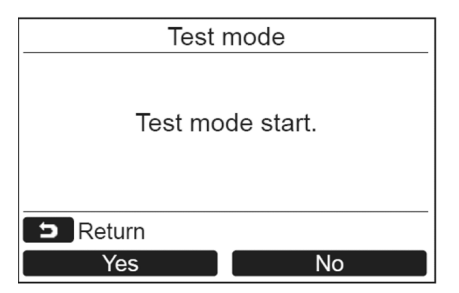

Fig. 69 - Test Mode

7. The following screen displays when the operation is stops. Perform test mode in "Cool" or "Heat" mode.

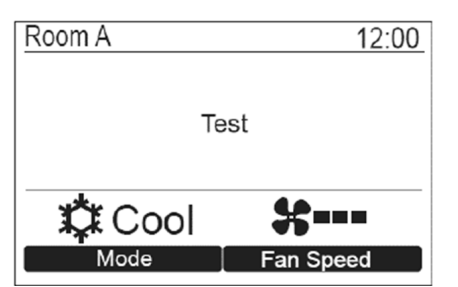

Fig. 70 - Perform Test in Cool or Heat Mode

8. When test mode is finished, push the [ ^ ] [ · · · ] button to select "1. Test mode" on the "Field setting menu" screen, then push the "Set" [ F2] F2 ] button. The screen (3) appears. Pushing the

"Yes" [fi F1 ] button stops the test mode screen and continues the normal operation.

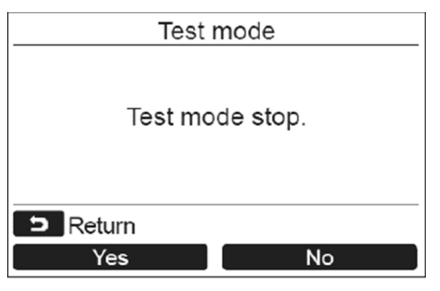

Fig. 71 - Stop Test Mode

Alternatively (using a wired remote controller), a forced test run can be executed in the procedure above mentioned even if the operation stops by thermo-OFF. In order to prevent a serial operation, the forced test run is released after 60 minutes have passed and returns to the usual operation.

# CAUTION

Do not use the forced test run for cases other than the test run because it applies excessive load to the devices

 $\Lambda$ 

## TROUBLESHOOTING

### **Confirmation and Check**

When a malfunction occurs, refer to the check code on the remote controller.

NOTE: The check code only appears during operation while the unit is running.

Push the [ MONITOR ] button or [ CANCEL ] button to display the check information screen.

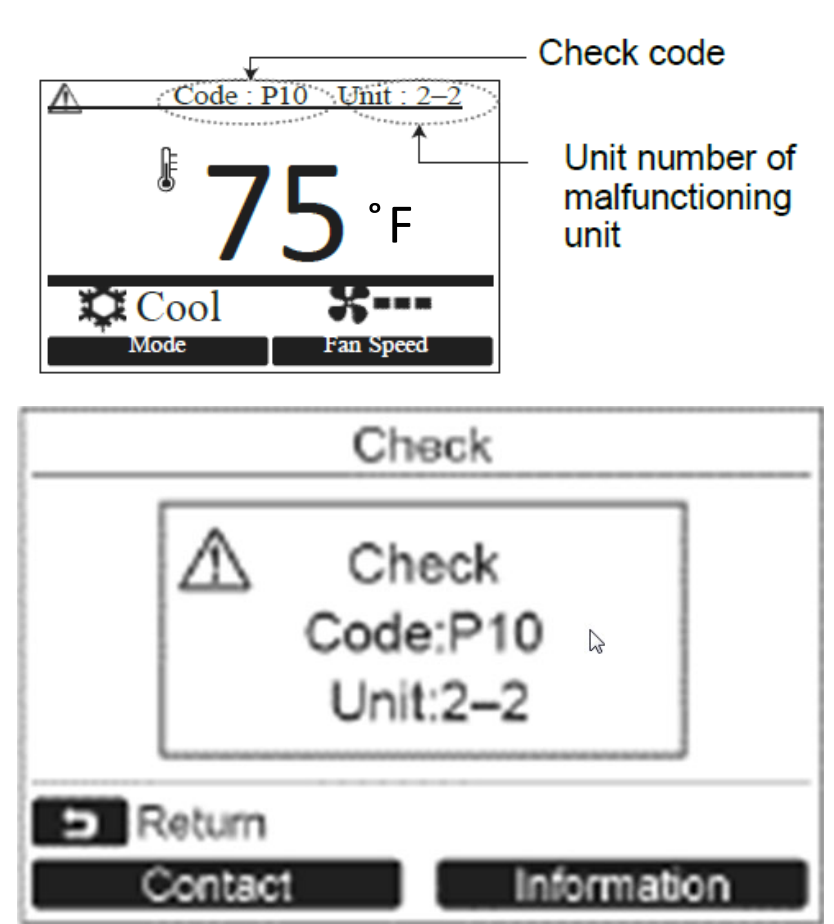

Fig. 72 - Check Information Screen

# CHECK CODES AND PARTS TO BE CHECKED

### **Check Method**

On the remote control (Wired remote control, Central control remote control) and the interface P.C. board of the outdoor unit (I/F), a check display LCD (Remote control) or 7-segment display (on the outdoor interface P.C. board) to display the operation is provided. Therefore, the operation status can be known. With this self-diagnosis function, a trouble or position with error of the unit can be found as shown in the table below.

### **Check Code List**

The following list shows each check code. Find the check contents from the list according to part to be checked.

- To check from indoor remote control: See "Wired remote control display" in the list.
- To check from outdoor unit: See "Outdoor 7-segment display" in the list.
- To check from indoor unit with a wireless remote control: See "Sensor block display of receiving unit" in the list.

### Legend

IPDU : Intelligent Power Drive Unit

Lighting Flashing Goes Off

ALT : Flashing is alternately when there are two flashing LED.

SIM : Simultaneous flashing when there are two flashing LED.

| Check code      |     | Wireless remote control                                                       |           |                                        |       |       |                                                                                                    |                   |
|-----------------|-----|-------------------------------------------------------------------------------|-----------|----------------------------------------|-------|-------|----------------------------------------------------------------------------------------------------|-------------------|
| Wired remote    |     | Outdoor 7-segment display                                                     | Sens      | Sensor block display of receiving unit |       | ay of | Check code name                                                                                                    | Judging<br>device |
| control display |     | Auxiliary code                                                                | Operation | Timer                                  | Ready | Flash |                                                                                                    |                   |
| E01             | _   | _                                                                             | ¤         | •                                      | ٠     |       | Communication trouble between indoor<br>and remote control<br>(Detected at remote control side)                                                            | Remote<br>control |
| E02             | _   | -                                                                             | ¤         | ٠                                      | ٠     |       | Remote control transmission trouble                                                                                                    | Remote<br>control |
| E03             | _   | _                                                                             | ¤         | •                                      | •     |       | Communication trouble between indoor<br>and remote control (Detected at indoor<br>side)                                                                    | Indoor            |
| E04             | _   | _                                                                             | •         | •                                      | Ø     |       | Communication circuit trouble between<br>indoor / outdoor (Detected at indoor<br>side)                                                                     | Indoor            |
| E06             | E06 | No. of indoor units in which sensor has been normally received                | •         | ٠                                      | α     |       | Decrease of No. of indoor units                                                                                                    | I/F               |
| _               | E07 | _                                                                             | •         | •                                      | Ø     |       | Communication circuit trouble between<br>indoor / outdoor (Detected at outdoor<br>side)                                                                    | I/F               |
| E08             | E08 | Duplicated indoor addresses                                                   | Ø         | ٠                                      | •     |       | Duplicated indoor addresses                                                                                                    | Indoor / I/F      |
| E09             | -   | -                                                                             | ¤         | ٠                                      | ٠     |       | Duplicated header remote controls                                                                                                    | Remote<br>control |
| E10             | _   | _                                                                             | ¤         | ٠                                      | ٠     |       | Communication trouble between indoor<br>MCU                                                                                                    | Indoor            |
| E12             | E12 | 01: Indoor / Outdoor communication<br>02: Communication between outdoor units | ¤         | ٠                                      | ٠     |       | Automatic address start trouble                                                                                                    | I/F               |
| E15             | E15 | _                                                                             | •         | ٠                                      | Ø     |       | Indoor is nothing during automatic<br>addressing                                                                                                    | I/F               |
| E16             | E16 | 00: Capacity over<br>01 ~:No. of connected units                              | •         | •                                      | Ø     |       | Capacity over / No. of connected indoor units<br>Combined capacity of indoor units<br>exceeds 120% of combined capacity of<br>outdoor units. (SMMS-i only) | I/F               |
| E18             | —   | -                                                                             | a         | ٠                                      | •     |       | Communication trouble between indoor units                                                                                                    | Indoor            |
| E19             | E19 | 00: Header is nothing<br>02: Two or more header units                         | ٠         | ٠                                      | α     |       | Outdoor header units quantity trouble                                                                                                    | I/F               |
| E20             | E20 | 01: Outdoor of other line connected<br>02: Indoor of other line connected     | •         | •                                      | Ø     |       | Other line connected during automatic<br>address                                                                                                    | I/F               |
| E23             | E23 | -                                                                             | •         | •                                      | a     |       | Sending trouble in communication<br>between outdoor units                                                                                                  | I/F               |
| E25             | E25 | _                                                                             |           |                                        | Ø     |       | Duplicated follower outdoor addresses                                                                                                    | I/F               |
| E26             | E26 | No. of outdoor units which received signal normally                           |           |                                        | a     |       | Decrease of No. of connected outdoor units                                                                                                    | I/F               |
| E28             | E28 | Detected outdoor unit number                                                  |           |                                        | p     |       | Follower outdoor unit trouble                                                                                                    | I/F               |

### Table 27 – Check Code 1

### Table 28 – Check Code 2

| Check code Wireless remote con  |     |                                                                                                    | ontrol                                                                                                    |                |                              |       |                                            |         |  |
|---------------------------------|-----|----------------------------------------------------------------------------------------------------|----------------------------------------------------------------------------------------------------|----------------|------------------------------|-------|--------------------------------------------|---------|--|
|                                 |     | Outdoor 7-segment display                                                                                                    | Sensor block display of                                                                                                    |                |                              | ay of | Check code name                            | Judging |  |
| Wired remote<br>control display |     | outdoor r-segment display                                                                                                    |                                                                                                    | receiving unit |                              |       | Check code name                            | device  |  |
|                                 |     | Auxiliary code                                                                                                    | Operation                                                                                                    | Timer          | Ready                        | Flash |                                            |         |  |
| E31                             | E31 | Sub-<br>code         A3-IPDU         Far-<br>IPDU         Sub-<br>IPDU         A3-IPDU         Far-<br>IPDU           1         2         3         1         2         0000         1         2         3         1         2           01         0         0         0         0         0         0         0         0         0         0         0         0         0         0         0         0         0         0         0         0         0         0         0         0         0         0         0         0         0         0         0         0         0         0         0         0         0         0         0         0         0         0         0         0         0         0         0         0         0         0         0         0         0         0         0         0         0         0         0         0         0         0         0         0         0         0         0         0         0         0         0         0         0         0         0         0         0         0         0         0         0         0         0         0 <td< td=""><td colspan="2">U         Fan-<br/>IPDU           3         1           0         0           0         0           0         0           0         0           0         0           0         0           0         0           0         0           0         0           0         0           0         0           0         0           0         0           0         0           0         0           0         0           0         0           0         0           0         0           0         0           0         0</td><td>IPDU communication trouble</td><td>VF</td></td<> | U         Fan-<br>IPDU           3         1           0         0           0         0           0         0           0         0           0         0           0         0           0         0           0         0           0         0           0         0           0         0           0         0           0         0           0         0           0         0           0         0           0         0           0         0           0         0           0         0           0         0 |                | IPDU communication trouble   | VF    |                                            |         |  |
| F01                             | -   | _                                                                                                    | p                                                                                                    | p              | •                            | ALT   | Indoor TCJ sensor trouble                  | Indoor  |  |
| F02                             | -   | _                                                                                                    | a                                                                                                    | p              | •                            | ALT   | Indoor TC2 sensor trouble                  | Indoor  |  |
| F03                             | -   | _                                                                                                    | a                                                                                                    | p              | •                            | ALT   | Indoor TC1 sensor trouble                  | Indoor  |  |
| F04                             | F04 | _                                                                                                    | a                                                                                                    | p              | 0                            | ALT   | TD1 sensor trouble                         | I/F     |  |
| F05                             | F05 | _                                                                                                    | α                                                                                                    | ø              | 0                            | ALT   | TD2 sensor trouble                         | I/F     |  |
| F06                             | F06 | TE1 sensor<br>TE2 sensor                                                                                                    | ¤                                                                                                    | ¤              | 0                            | ALT   | TE1 sensor trouble<br>TE2 sensor trouble   | ١/F     |  |
| F07                             | F07 | -                                                                                                    | α                                                                                                    | ¤              | 0                            | ALT   | TL sensor trouble                          | I/F     |  |
| F08                             | F08 | _                                                                                                    | p                                                                                                    | p              | 0                            | ALT   | TO sensor trouble                          | I/F     |  |
| F09                             | F09 | 01: TG1<br>02: TG2                                                                                                    |                                                                                                    |                |                              |       | TG1 sensor trouble<br>TG2 sensor trouble   | ١/F     |  |
| F10                             | -   | _                                                                                                    | α                                                                                                    | Ø              | •                            | ALT   | Indoor TA sensor trouble                   | Indoor  |  |
| F11                             | -   | TF sensor                                                                                                    | p                                                                                                    | p              | •                            | ALT   | TF sensor trouble                          | Indoor  |  |
| F12                             | F12 | 01: TS1 sensor<br>03: TS3 sensor                                                                                                    | ¤                                                                                                    | ¤              | 0                            | ALT   | TS1 sensor trouble, TS3 sensor trouble     | ١/F     |  |
| F13                             | F13 | 01: Comp. 1 side<br>02: Comp. 2 side<br>03: Comp. 3 side                                                                                                    | ¤                                                                                                    | ¤              | 0                            | ALT   | TH sensor trouble                          | IPDU    |  |
| F15                             | F15 | -                                                                                                    | a                                                                                                    | a              | 0                            | ALT   | Outdoor temp. sensor miswiring (TE1, TL)   | I/F     |  |
| F16                             | F16 |                                                                                                    | ¤                                                                                                    | p              | O ALT Outdoor pressure senso |       | Outdoor pressure sensor miswiring (Pd, Ps) | I/F     |  |
| F22                             | F22 | -                                                                                                    | α                                                                                                    | p              | 0                            | ALT   | TD3 trouble                                | I/F     |  |
| F23                             | F23 | -                                                                                                    | a                                                                                                    | p              | 0                            | ALT   | Ps sensor trouble                          | I/F     |  |
| F24                             | F24 | -                                                                                                    | a                                                                                                    | p              | 0                            | ALT   | Pd sensor trouble                          | I/F     |  |
| F29                             | -   | -                                                                                                    | ¤                                                                                                    | p              | ٠                            | SIM   | Indoor other trouble                       | Indoor  |  |
| F31                             | F31 | -                                                                                                    | a                                                                                                    | p              | 0                            | SIM   | Indoor EEPROM trouble                      | I/F     |  |
| H01                             | H01 | 01: Comp. 1 side<br>02: Comp. 2 side<br>03: Comp. 3 side                                                                                                    | •                                                                                                    | ¤              | •                            |       | Compressor break down                      | IPDU    |  |
| H02                             | H02 | 01: Comp. 1 side<br>02: Comp. 2 side<br>03: Comp. 3 side                                                                                                    | •                                                                                                    | ¤              | •                            |       | Compressor trouble (lock)                  | IPDU    |  |
| H03                             | H03 | 01: Comp. 1 side<br>02: Comp. 2 side<br>03: Comp. 3 side                                                                                                    | •                                                                                                    | ¤              | •                            |       | Current detect circuit system trouble      | IPDU    |  |
| H05                             | H05 | _                                                                                                    | ٠                                                                                                    | p              | •                            |       | TD1 miswiring                              | I/F     |  |
| H06                             | H06 | _                                                                                                    | ٠                                                                                                    | a              | •                            |       | Low pressure protective operation          | I/F     |  |
| H07                             | H07 | -                                                                                                    | •                                                                                                    | p              | •                            |       | Oil level down detective protection        | I/F     |  |

|                 | Check code Wireless remote control |                                                                                                    |                                           |          |          |                 |                                                                                                    |             |  |
|-----------------|------------------------------------|----------------------------------------------------------------------------------------------------|-------------------------------------------|----------|----------|-----------------|----------------------------------------------------------------------------------------------------|-------------|--|
| Wired remote    |                                    | Outdoor 7-segment display                                                                                                    | Sensor block display of<br>receiving unit |          | ay of    | Check code name | Judging<br>device                                                                                    |             |  |
| control display |                                    | Auxiliary code                                                                                                    | Operation                                 | Timer    | Ready    | Flash           |                                                                                                    |             |  |
| HOS             | но8                                | 01: TK1 sensor trouble<br>02: TK2 sensor trouble<br>03: TK3 sensor trouble<br>04: TK4 sensor trouble<br>05: TK5 sensor trouble                                                                                                    | •                                         | ¤        | •        |                 | Oil level detective temp sensor trouble                                                              | I/F         |  |
| H15             | H15                                | _                                                                                                    | •                                         | ¤        | •        |                 | TD2 miswiring                                                                                        | ١/F         |  |
| H16             | H16                                | D1: TK1 oil circuit system trouble<br>D2: TK2 oil circuit system trouble<br>D3: TK3 oil circuit system trouble<br>04: TK4 oil circuit system trouble<br>D5: TK5 oil circuit system trouble                                                                                                    | •                                         | ¤        | •        |                 | Oil level detective circuit trouble                                                                  | VF          |  |
| H25             | H25                                | —                                                                                                    | •                                         | ¤        | •        |                 | TD3 miswiring                                                                                        | I/F         |  |
| L03             | -                                  | -                                                                                                    | α                                         | •        | α        | SIM             | Indoor center unit duplicated                                                                        | Indoor      |  |
| L04             | L04                                | _                                                                                                    | α                                         | 0        | α        | SIM             | Outdoor line address duplicated                                                                      | I/F         |  |
| L05             | -                                  | -                                                                                                    | ¤                                         | ٠        | ¤        | SIM             | Duplicated indoor units with priority<br>(Displayed in indoor unit with priority)                    | ١/F         |  |
| L06             | L06                                | No. of indoor units with priority                                                                                                    | ¤                                         | •        | ¤        | SIM             | Duplicated indoor units with priority<br>(Displayed in unit other than indoor unit<br>with priority) | ١/F         |  |
| L07             | -                                  | -                                                                                                    | α                                         | •        | Ø        | SIM             | Group line in individual indoor unit                                                                 | Indoor      |  |
| L08             | L08                                | -                                                                                                    | ø                                         | •        | Ø        | SIM             | Indoor group / Address unset                                                                         | Indoor, I/F |  |
| L09             | -                                  | -                                                                                                    | a                                         | •        | ¤        | SIM             | Indoor capacity unset                                                                                | Indoor      |  |
| L10             | L10                                | -                                                                                                    | ¤                                         | 0        | ¤        | SIM             | Outdoor capacity unset                                                                               | I/F         |  |
| L17             | L17                                | _                                                                                                    | p                                         | 0        | ¤        | SIM             | Outdoor unit model unmatch trouble                                                                   | I/F         |  |
| L20             | -                                  | -                                                                                                    | Ø                                         | 0        | Ø        | SIM             | Duplicated central control addresses                                                                 | Indoor      |  |
| L28             | 128                                | -                                                                                                    | p                                         | 0        | ¤        | SIM             | Over No. of connected outdoor units                                                                  | 1/F         |  |
| L29             | 129                                | The same as E31                                                                                                    | p                                         | •        | Ø        | SIM             | No. of IPDU trouble                                                                                  | 1/1-        |  |
| L3U             | 130                                | Detected indoor address                                                                                                    | Ω                                         | 0        | Ω        | SIM             | Indoor outside interiock                                                                             | Indoor      |  |
| -               | L31                                | _                                                                                                    | -                                         | _        | ~        | AL T            | Extended I/C trouble                                                                                 | VF          |  |
| PUI             | -                                  | —                                                                                                    |                                           | <u>Ω</u> | <u>Ω</u> | ALT             | Discharge terms TD1 treuble                                                                          | Indoor      |  |
| P04             | P04                                | —<br>01: Comp. 1 side<br>02: Comp. 2 side<br>03: Comp. 3 side                                                                                                    | a                                         | •        | a        | ALT             | High-pressure SW system operation                                                                    | IPDU        |  |
| P05             | P05                                | 00: Detected phase loss<br>01: Comp. 1 side                                                                                                    | ¤                                         | •        | a        | ALT             | Phase loss trouble / interruption of<br>power supply                                                 | I/F         |  |
|                 |                                    | 02: Comp. 2 side<br>03: Comp. 3 side                                                                                                    |                                           |          |          |                 | Inverter DC voltage (Vdc) trouble                                                                    |             |  |
| P07             | P07                                | 01: Comp. 1 side<br>02: Comp. 2 side<br>03: Comp. 3 side                                                                                                    | ¤                                         | ٠        | ¤        | ALT             | Heat sink overheat trouble                                                                           | IPDU, I/F   |  |
| P10             | P10                                | Detected indoor address                                                                                                    | •                                         | p        | Ø        | ALT             | Indoor overflow trouble                                                                              | Indoor      |  |
| P12             | -                                  | -                                                                                                    | •                                         | ¤        | α        | ALT             | Indoor fan motor trouble or duct setting miss                                                        | Indoor      |  |
| P13             | P13                                | _                                                                                                    | •                                         | ¤        | α        | ALT             | Outdoor liquid back detection trouble                                                                | I/F         |  |
| P15             | P15                                | 01: TS condition<br>02: TD condition                                                                                                    | ¤                                         | ٠        | ø        | ALT             | Gas leak detection                                                                                   | I/F         |  |
| P17             | P17                                | -                                                                                                    | α                                         | •        | α        | ALT             | Discharge temp. TD2 trouble                                                                          | ١/F         |  |
| P18             | P18                                | -                                                                                                    | α                                         | •        | p        | ALT             | Discharge temp. TD3 trouble                                                                          | ١/F         |  |
| P19             | P19                                | Detected outdoor unit number                                                                                                    | p                                         | •        | α        | ALT             | 4-way valve inverse trouble                                                                          | I/F         |  |
| P20             | P20                                | -                                                                                                    | p                                         | •        | ¤        | ALT             | High-pressure protective operation                                                                   | I/F         |  |
| P22             | P22                                | 0% ::1GBT circuit<br>1% ::Location detection circuit trouble<br>3% ::Motor look-up trouble<br>4% ::Motor current was detected.<br>C% ::Abnormal temperature was detected by the TH<br>sensor.<br>D% ::TH sensor trouble<br>E% :Inverter DC voltage trouble (outdoor unit fan)<br>Caution)<br>Caution)<br>Caution)<br>Although letters 0 to F appear at locations indicated<br>by "%", please ignore them. | α                                         | •        | α        | ALT             | Outdoor fan IPDU trouble                                                                             | IPDU        |  |
| P26             | P26                                | 01: Comp. 1 side<br>02: Comp. 2 side<br>03: Comp. 3 side                                                                                                    | ¤                                         | •        | ¤        | ALT             | G-TR short protection trouble                                                                        | IPDU        |  |

### WIRING DIAGRAMS

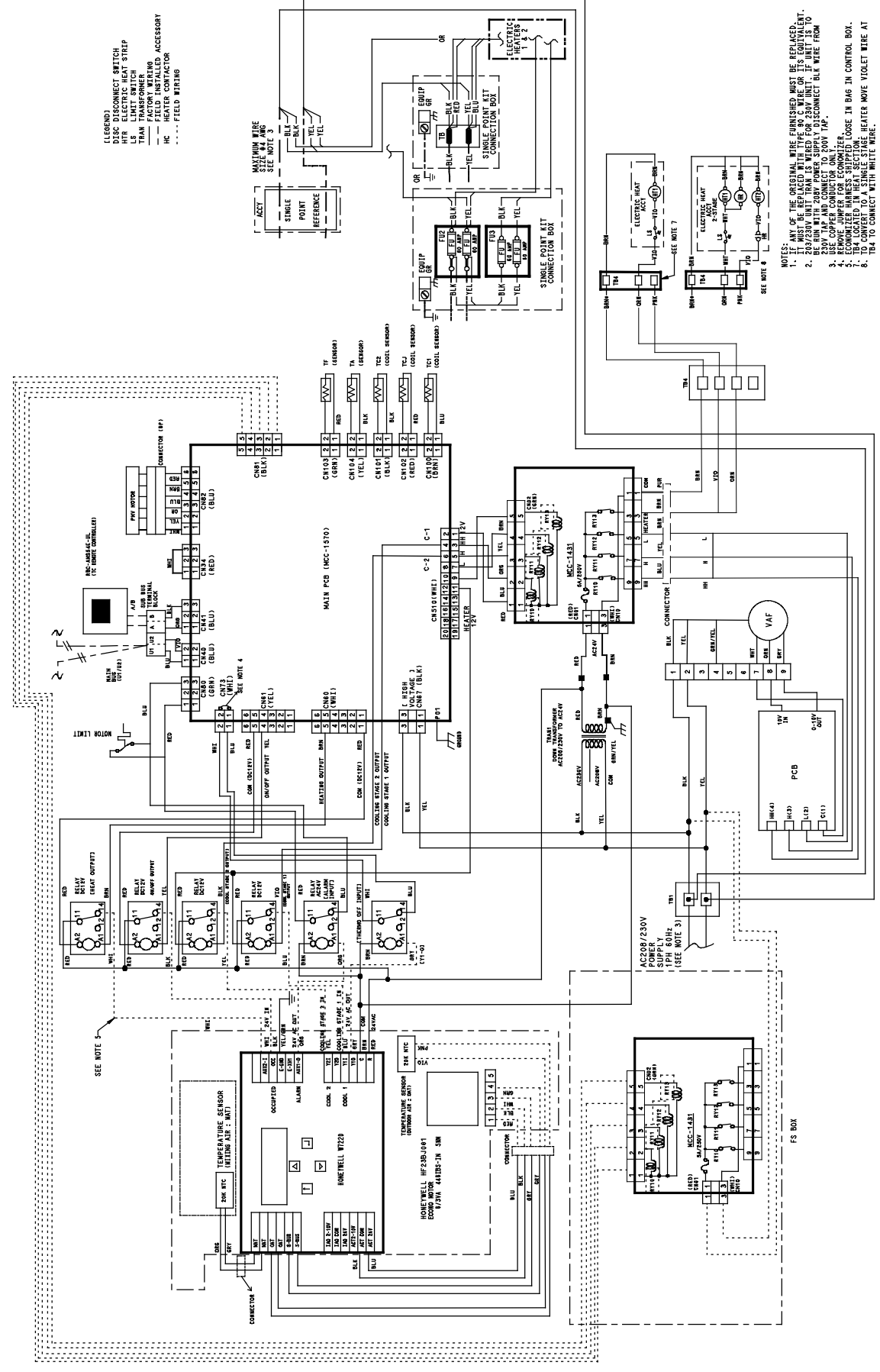

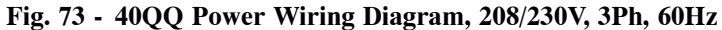

## WIRING DIAGRAMS (CONT.)

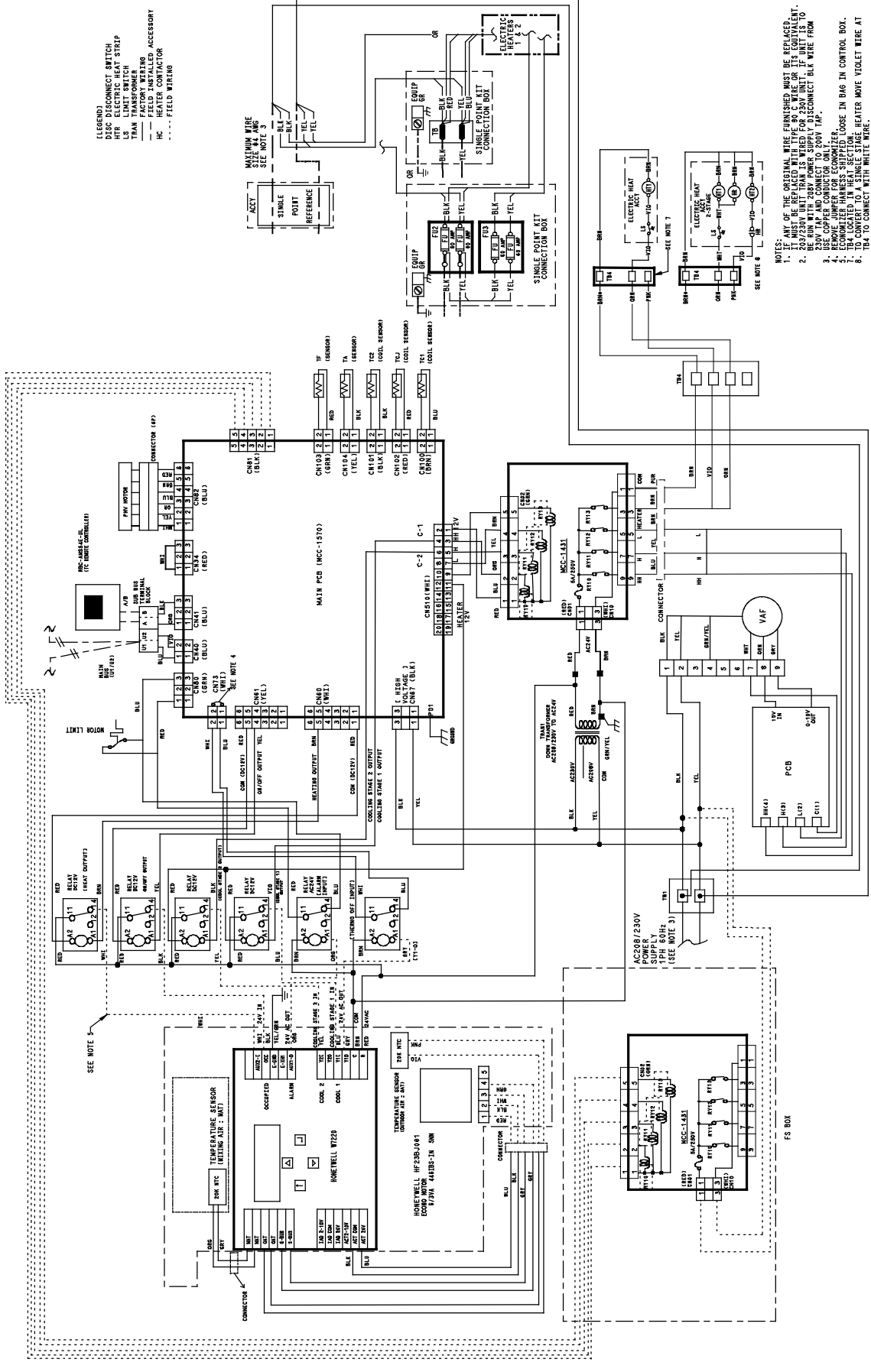

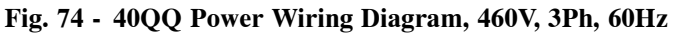

## **STARTUP REPORT**

| Job Name      | City              |  |
|---------------|-------------------|--|
| Sales Order # | Unit Tag          |  |
| Model Number  | Serial Number     |  |
| Installer     | Quantity of Units |  |

| Group                    | Checklist Item                                                      | Yes | No |
|--------------------------|---------------------------------------------------------------------|-----|----|
|                          | Does electrical service correspond to unit nameplate?               |     |    |
|                          | - Nameplate supply voltage/phase: RatedMeasured                     |     |    |
|                          | - Nameplate rated FLA motor current: RatedMeasured                  |     |    |
| Electrical / Operational | Does all field wiring conform to unit wiring diagram?               |     |    |
|                          | Is field - provided freeze protection present (if required)?        |     |    |
|                          | Is fan wheel turning in the correct direction?                      |     |    |
|                          | Is the filter clean?                                                |     |    |
|                          | Is the unit properly supported?                                     |     |    |
|                          | Is unit installed level (necessary for proper condensate drainage)? |     |    |
| Structural               | Is properly sized condensate trap present?                          |     |    |
|                          | Is the condensate disposal system operating correctly?              |     |    |
|                          | Is the DX system charged per the condensing unit instructions?      |     |    |
|                          | Is unit piping correct and insulated to prevent condensation?       |     |    |
| Piping Checklist         | Are the refrigerant pipe lines properly insulated?                  |     |    |
|                          | Are there any leaks detected: interior to unit or at connections?   |     |    |